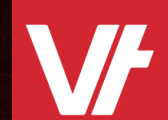

# USI AUSkey Replacement

VETtrak. Number 1 in RTO

## AUSkey is being decommissioned!

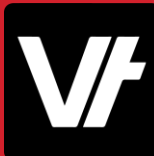

AUSkey is being decomissioned on Friday 27 March 2020

- Presumeably AUSkeys will cease to function
- RTO's will require a new set up to access USI web services
- \*Something\* will need to replace AUSkey

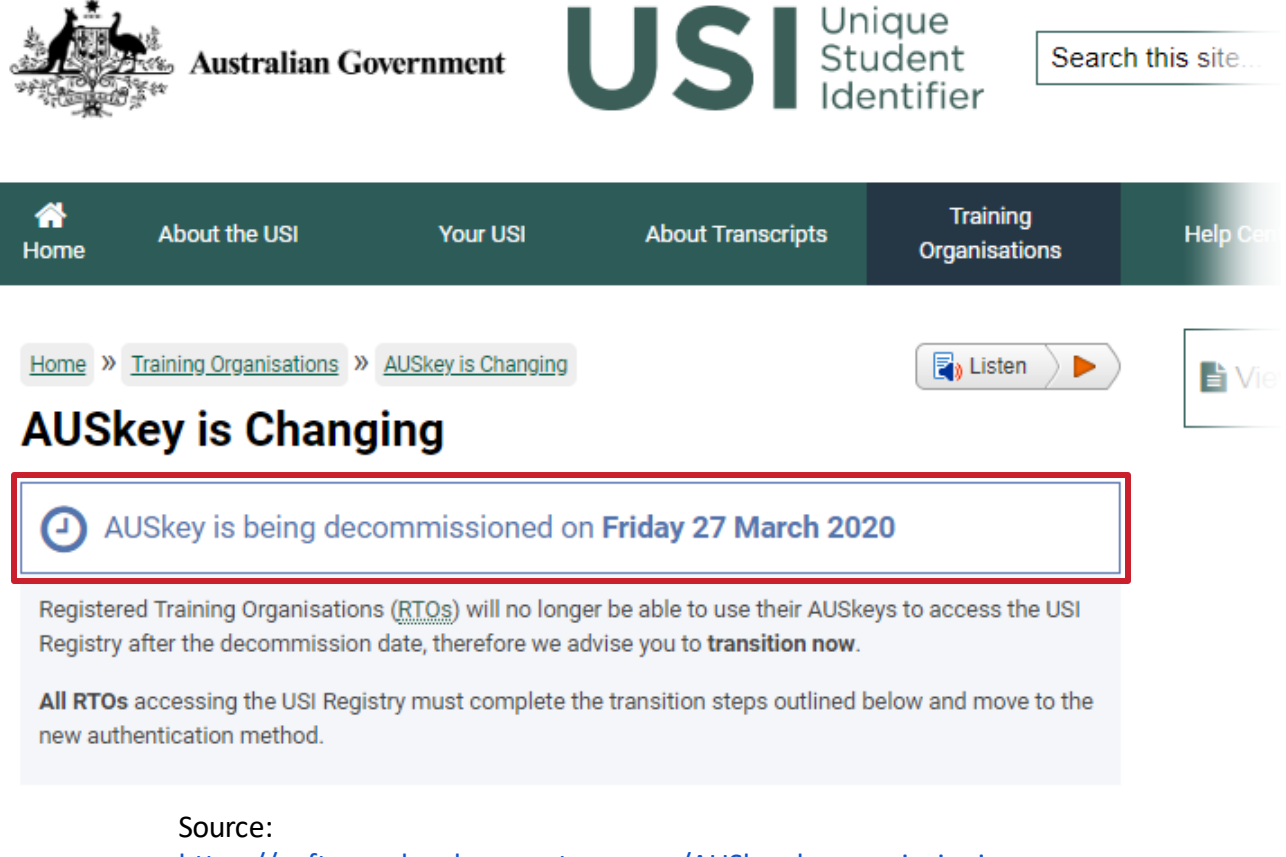

https://softwaredevelopers.ato.gov.au/AUSkeydecommissioning

## Why is AUSkey being decommissioned?

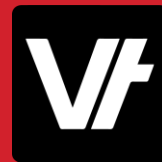

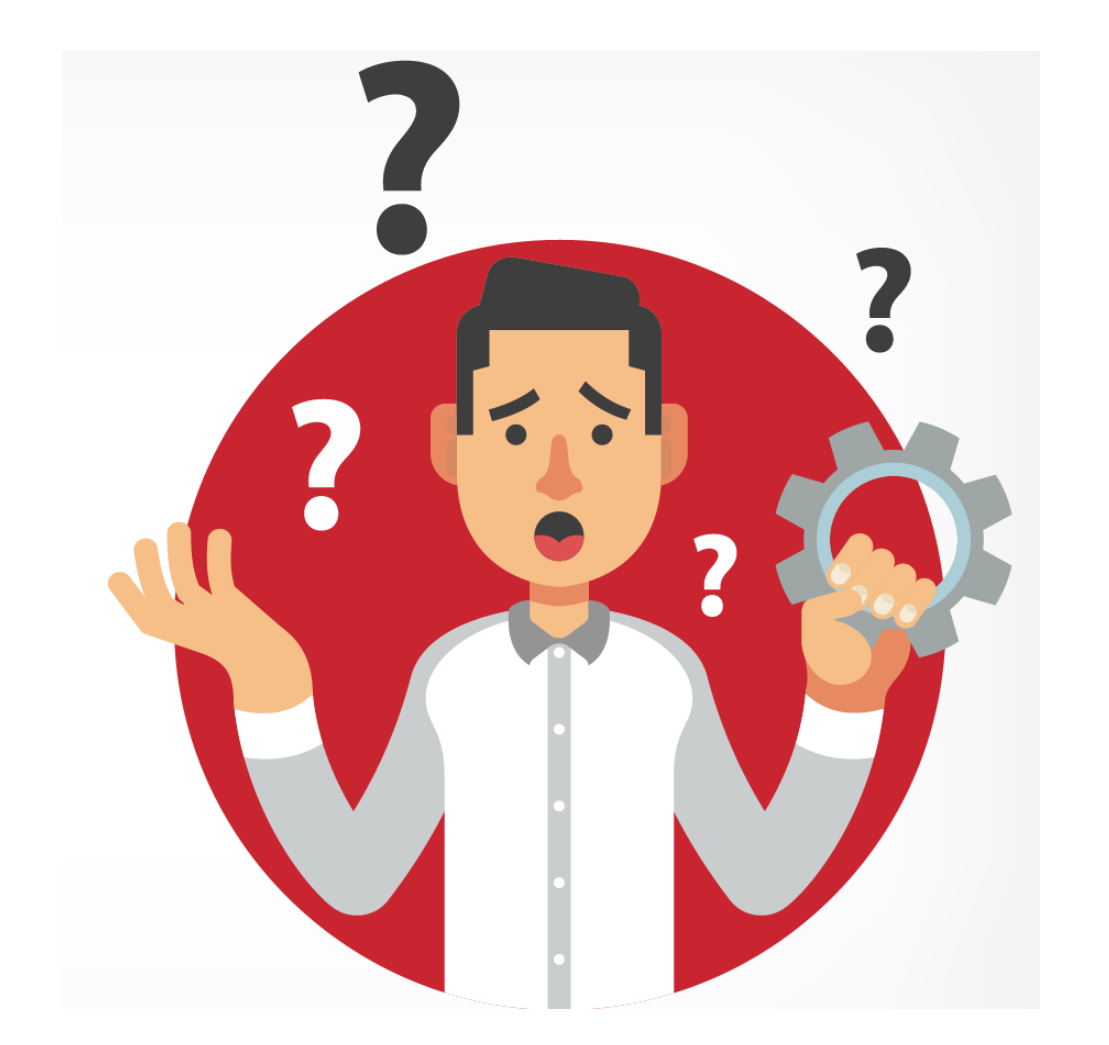

AUSkey has not kept pace with changes in technology and does not meet the future needs of most businesses. It is:

- not supported on mobile devices
- not compatible with all internet browsers
- difficult to setup and maintain
- restricted to online services and authorisations and cannot be used to verify with the ATO by phone
- difficult for users who manage multiple AUSkeys.

#### Source:

https://softwaredevelopers.ato.gov.au/AUSkeydecommissioning

## What is replacing AUSkey for USI services?

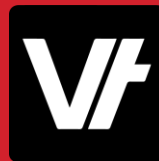

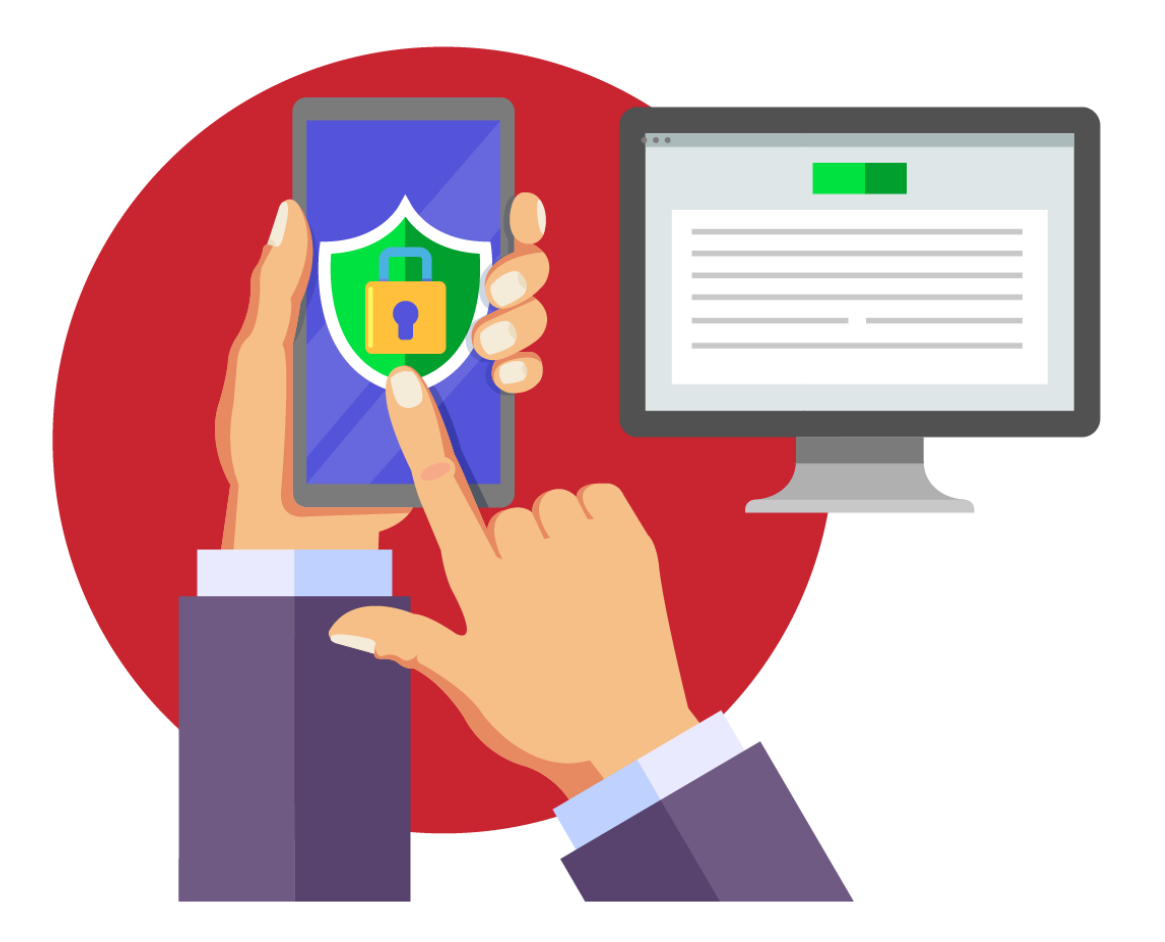

AUSkey (including Device AUSkey) will be replaced by new authentication and authorisation services:

- <u>myGovID</u> is the Australian Government's digital identity provider and a new way to prove who you are online. You will be able to authenticate and access online services using myGovID.
- <u>Relationship Authorisation Manager</u> (RAM) is a new Australian Government authorisation service that allows you to manage your business authorisations online and in the one place.
- <u>Machine credentials</u> a new Machine to Machine (M2M) solution is being developed to replace the use of Device AUSkey in software.

#### Source:

https://softwaredevelopers.ato.gov.au/AUSkeydecommissioning

### What has **VET**trak done to prepare?

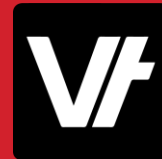

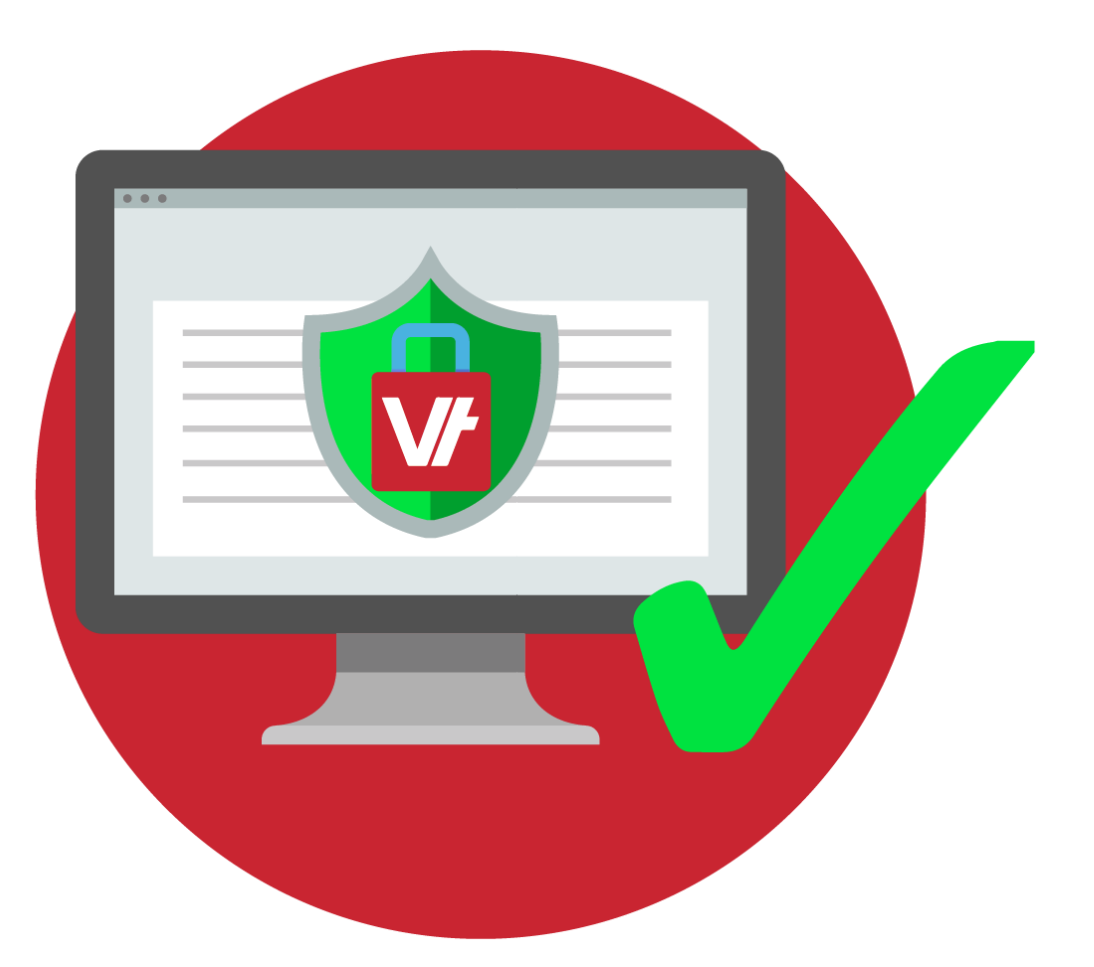

Our VETtrak 20.1 update integrates with the new government services, allowing users to replace their AUSkey for good.

- For Local VETtrak customers, they can replace their Device AUSkey with the new Machine Credential option available from RAM.
- Hosted VETtrak customers can create a Notification within RAM to allow their hosted VETtrak service to directly access USI Web Services

## So what do YOU need to do?

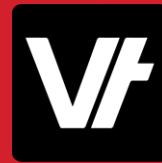

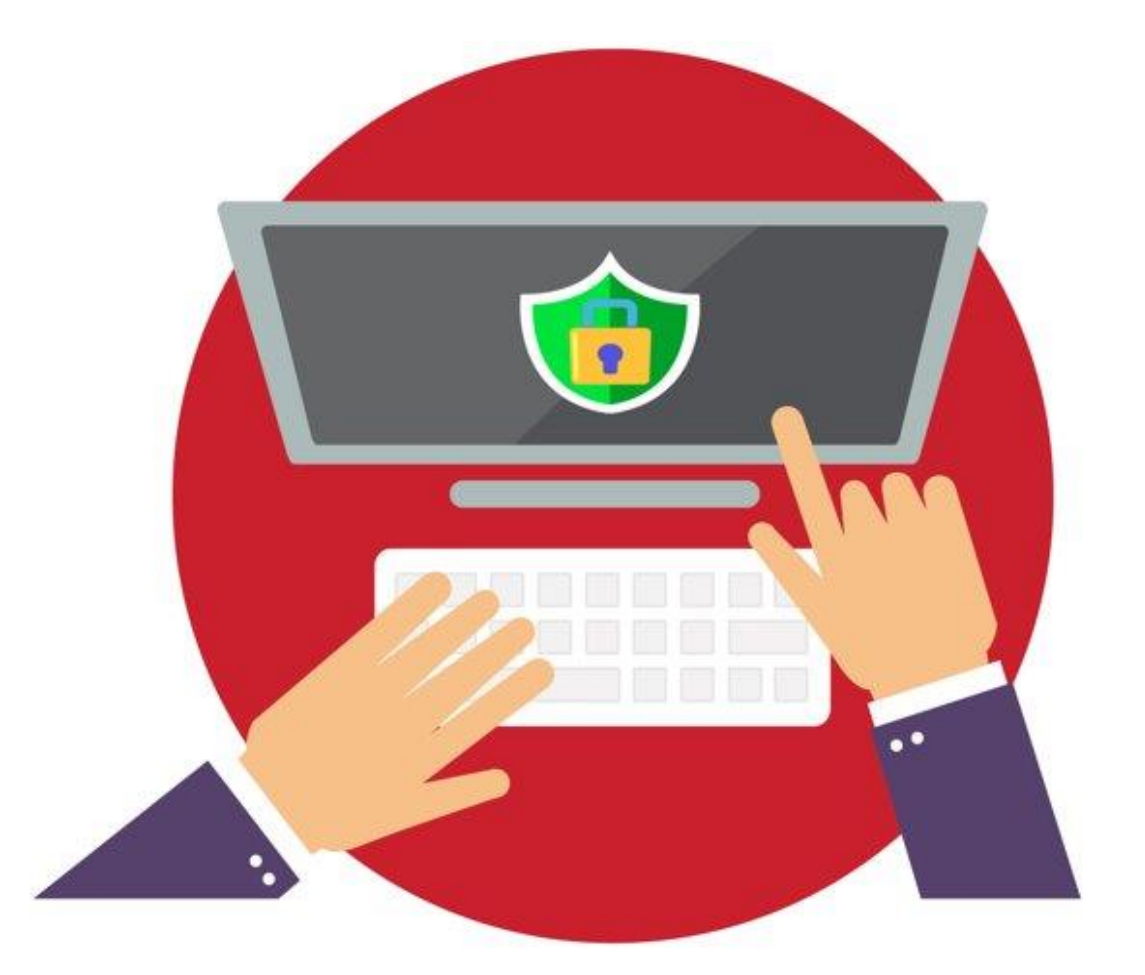

In order to successfully configure VETtrak to access USI functionality, external government websites will need to be visited and processes completed.

And the good news is, We are going to cover the processes now!

# myGovID

The first step to setting up 2020 USI access

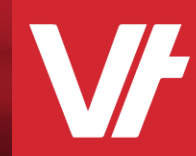

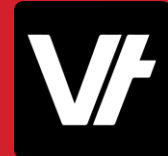

**myGovID** is a digital identity service which allows you to prove who you are online.

For USI related functions, it is required for you to log in to the RAM website to gain access to USI web services.

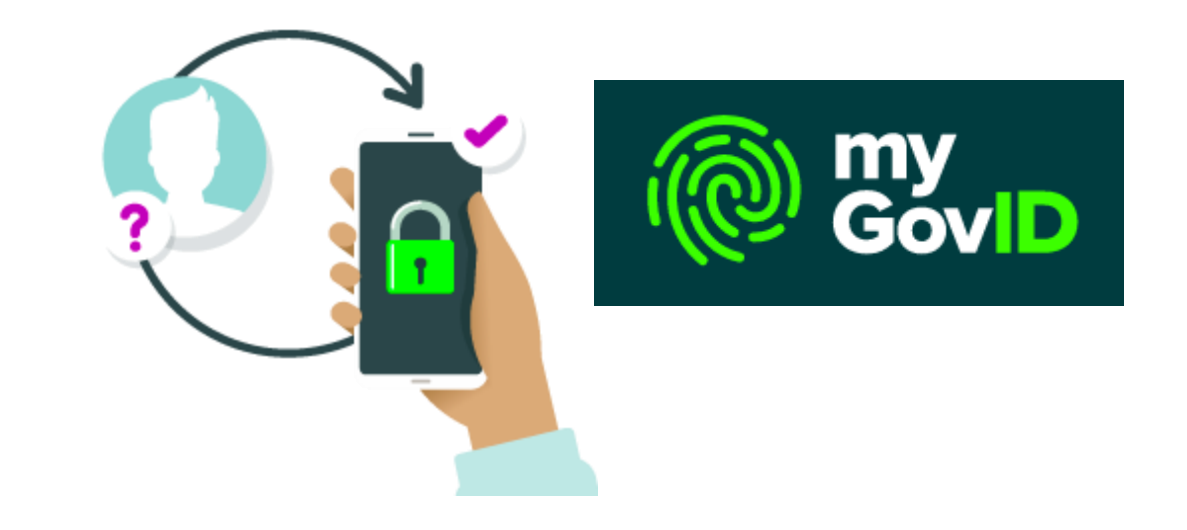

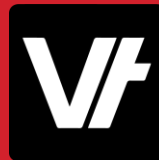

To set up your myGovID, you will need:

- A Smart device (Tablet or Phone)
  - iOS 10 or later
  - Android 7.0 or later
- An Email Address
  - The email address <u>must</u> belong to you. It should not be a shared email address.
- Be 15 years or older

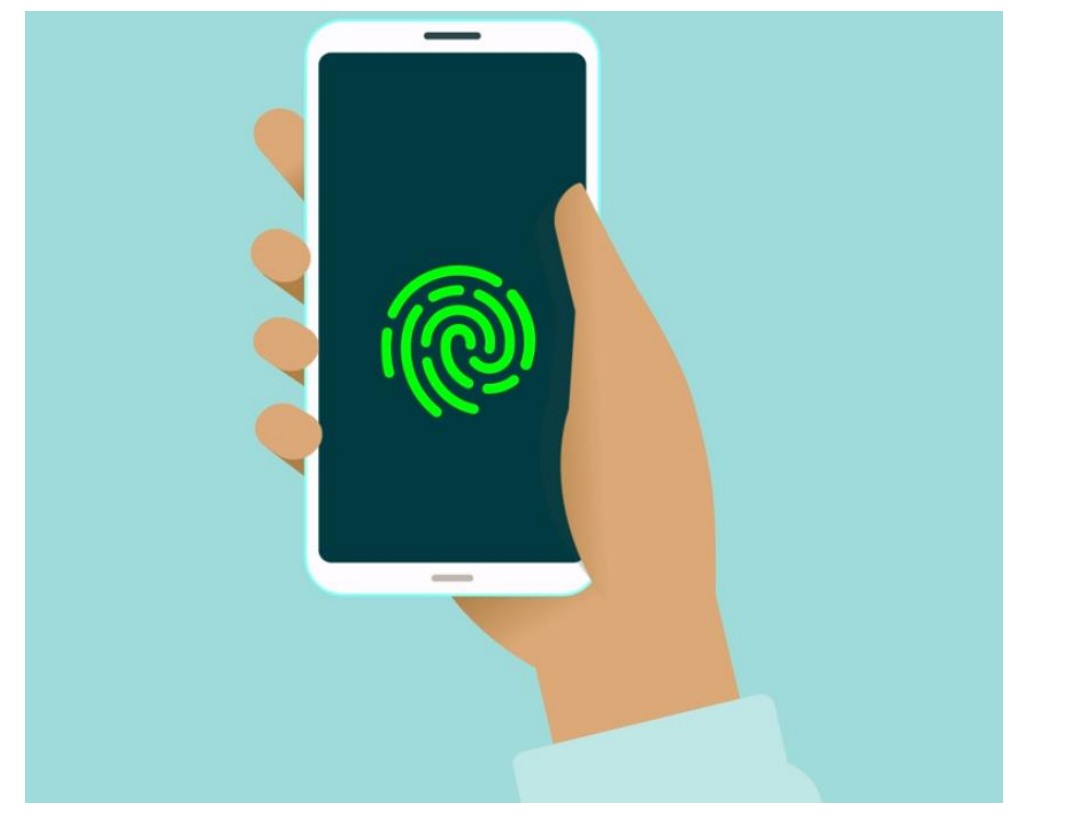

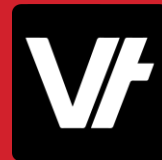

#### Download the myGovID app

• For Apple devices, visit the <u>App Store</u>:

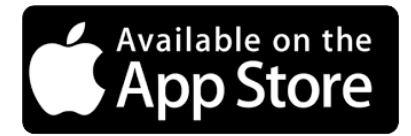

• For Android devices, visit the <u>Google</u> <u>Play Store</u>:

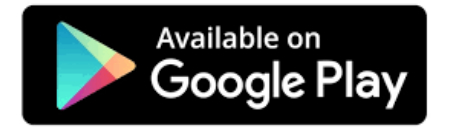

Source: https://www.mygovid.gov.au/how-do-i-get-set-up

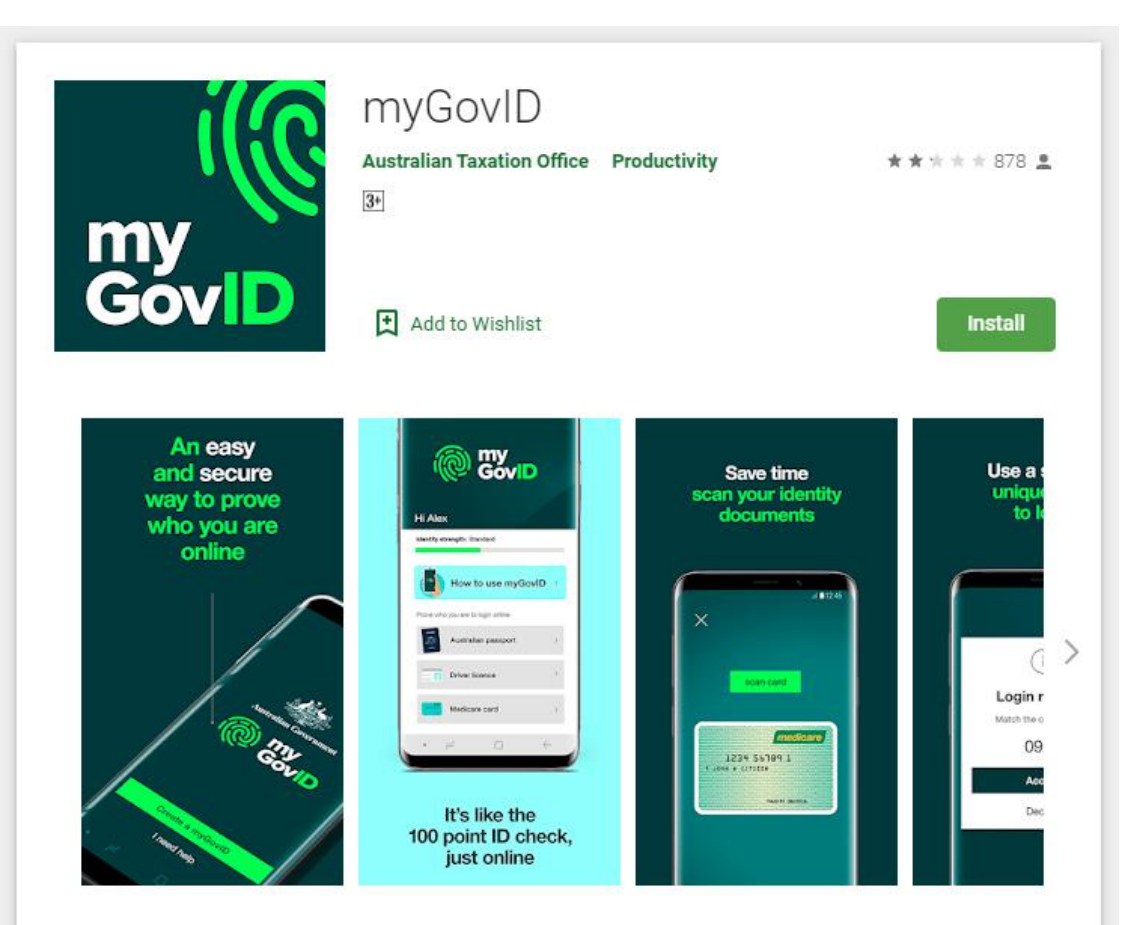

myGovID is an easy and secure way to prove who you are online. While your myGov account is your gateway to government online services, myGovID proves who you are – it's like the 100 point ID check on your phone. At present you cannot use your myGovID to access myGov.

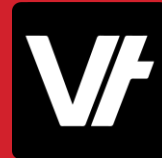

#### Enter your initial details

Open the myGovID app and follow the prompts. You will need to enter your:

- full name
- date of birth
- email address

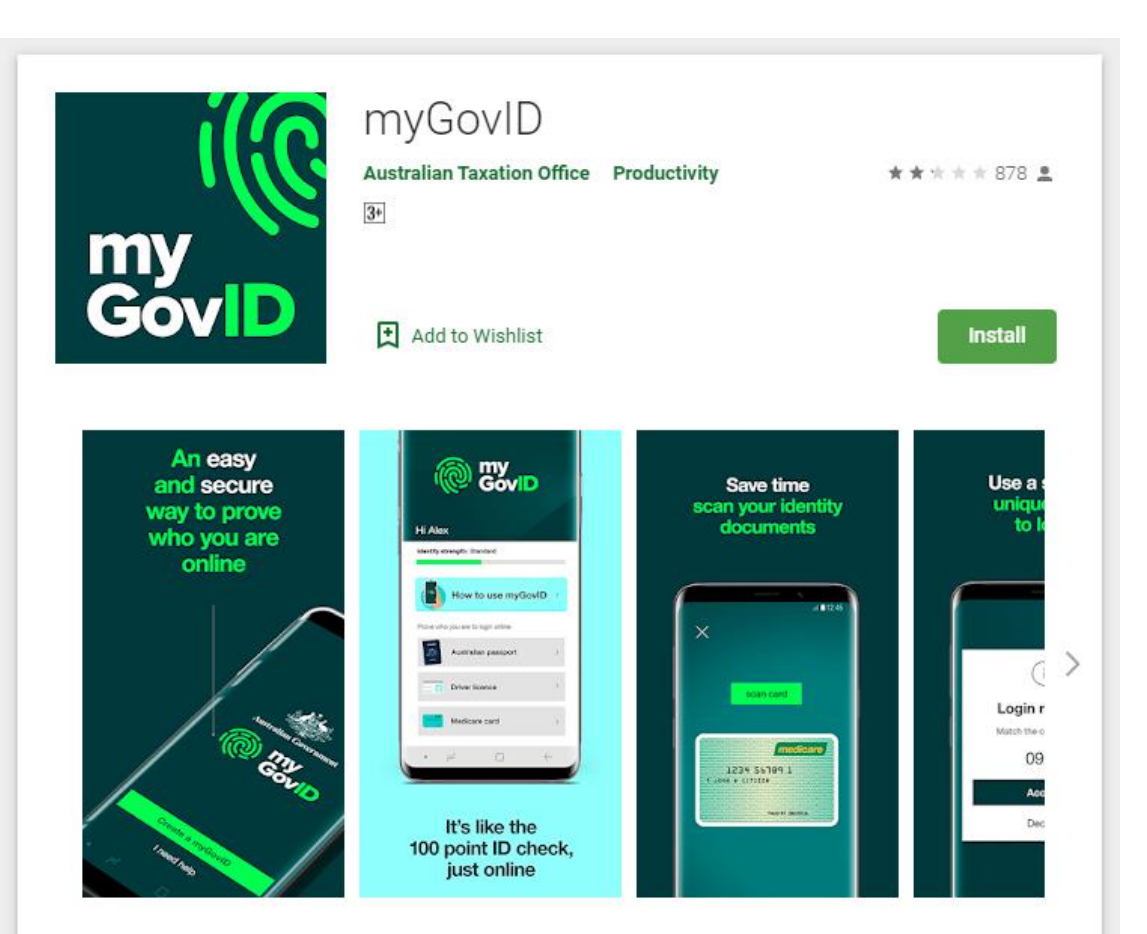

myGovID is an easy and secure way to prove who you are online. While your myGov account is your gateway to government online services, myGovID proves who you are – it's like the 100 point ID check on your phone. At present you cannot use your myGovID to access myGov.

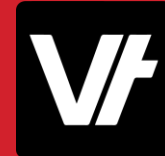

Add your identity documents – this is just like a 100-points ID check

You'll need two of the following Australian identity documents (your name must match in each):

- driver's licence or learner's permit
- passport
- birth certificate
- Medicare card

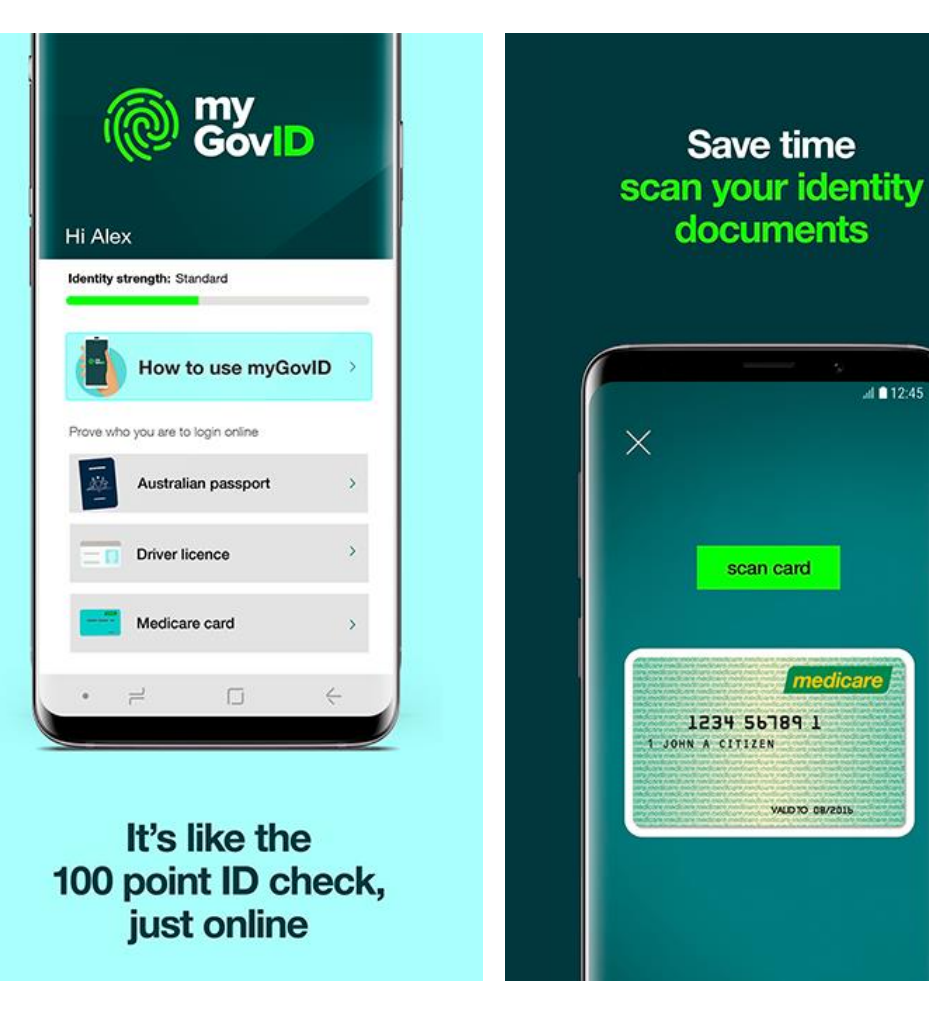

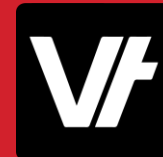

With this done, you can now use the myGovID app to log in to Government Resources!

When attempting to access a website, you will receive a prompt on your phone, providing a secure generated code to sign in. <image>

....

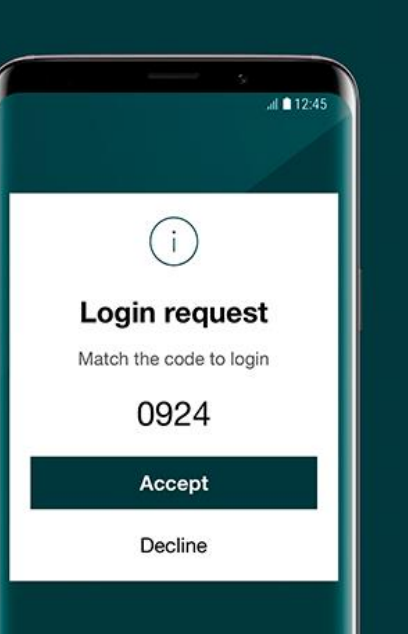

# **Relationship Authorisation Manager**

Linking your business to access USI Web Services

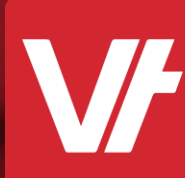

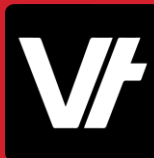

To use **myGovID** with participating government online services, you need to link your myGovID to a business in **Relationship Authorisation Manager** (RAM).

To do this, you will need to be the principal authority\* of the business.

\*Usually the **business owner** 

#### Relationship Authorisation Manager

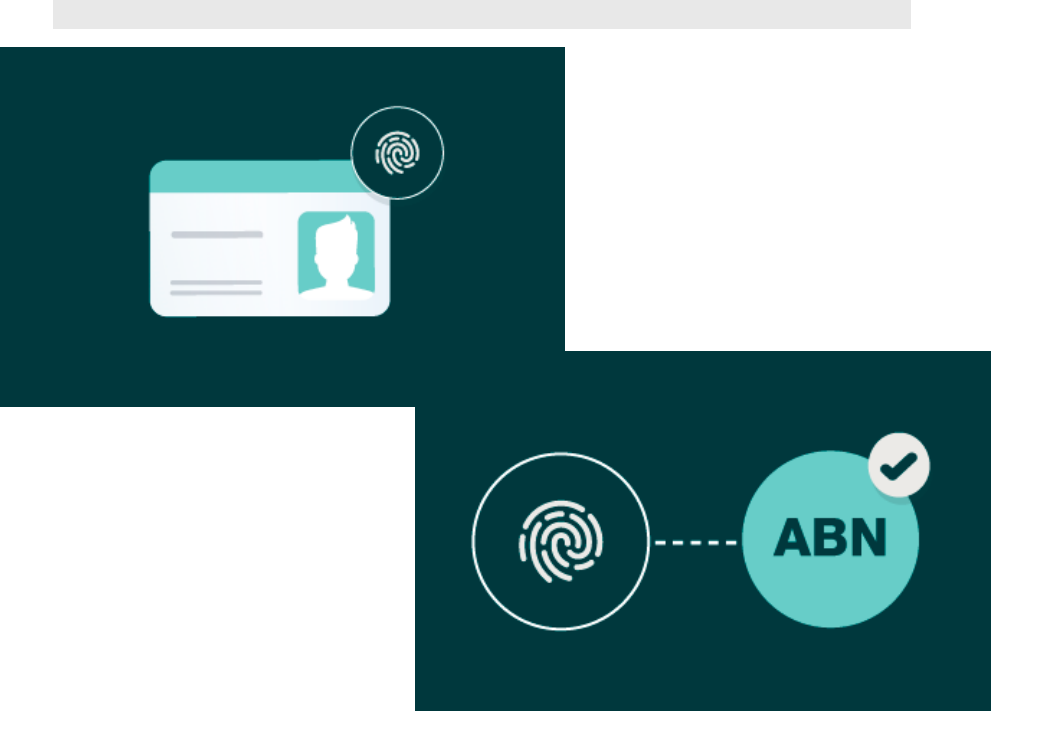

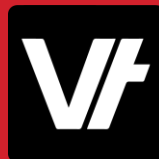

#### Visit the RAM website: https://info.authorisationmanager.gov.au/

To begin the login process, select the Button on the right-hand side labeled 'Login with myGovID'

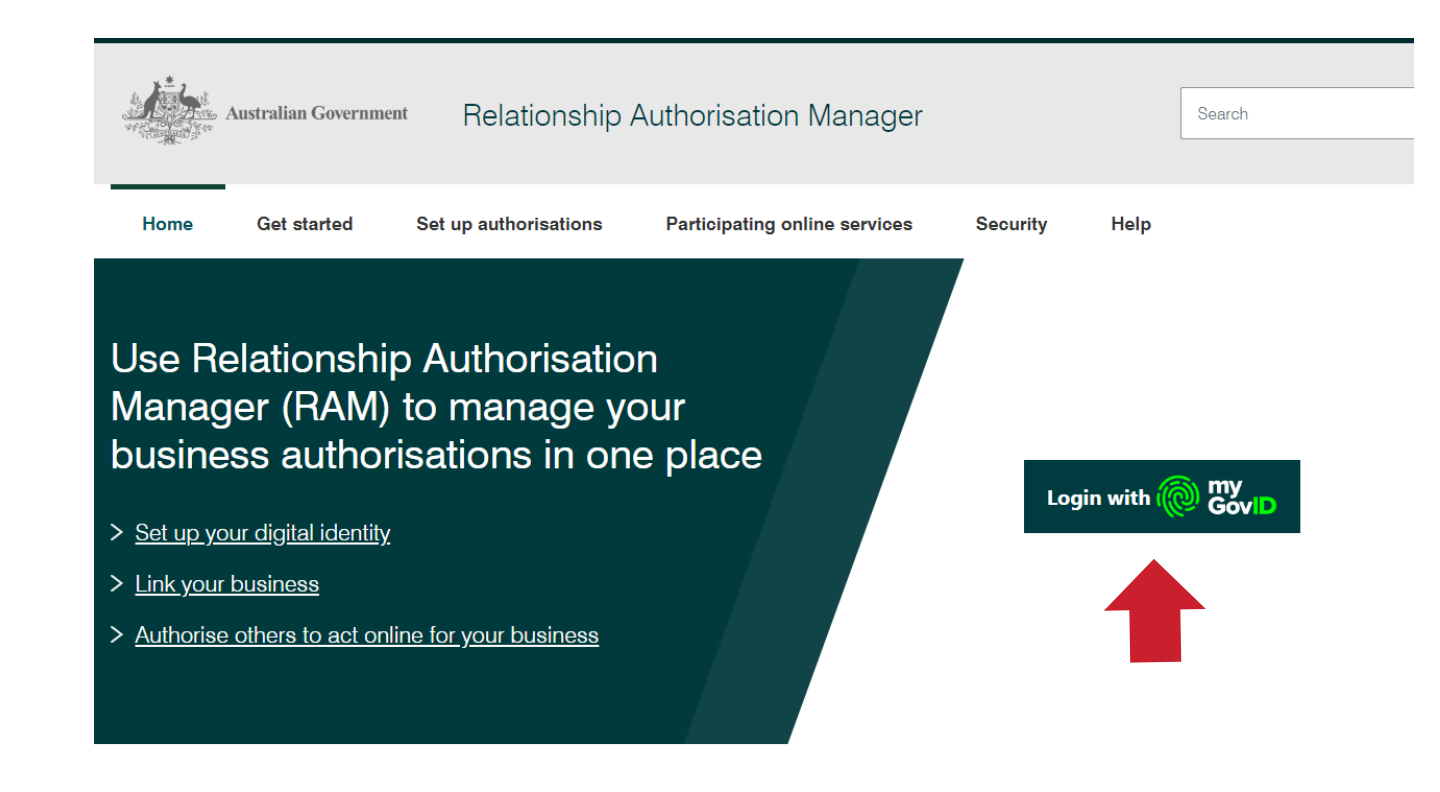

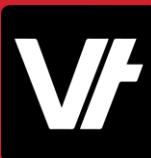

This will display the login area proper, describing what you can do within the RAM website.

Once again, press the button labeled 'Login with myGovID'

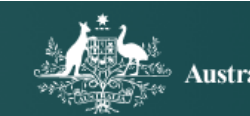

Australian Government

#### Welcome to Relationship Authorisation Manager (RAM)

#### Login to RAM with your myGovID to:

- link your business
- · view and manage your business authorisations
- · accept an authorisation request
- manage machine credentials
- manage cloud software notifications

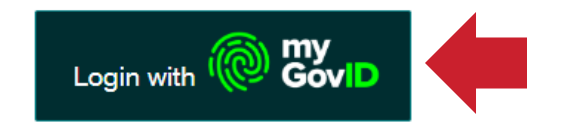

Learn more about myGovID C and RAM C

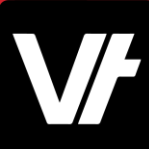

The following page prompts you to get the myGovID app. In this case, entered your **myGovID email** in the lower portion.

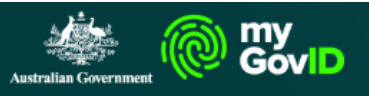

#### Get the myGovID app

Prove who you are and get a code to login with the myGovID app. Download the app now to get started.

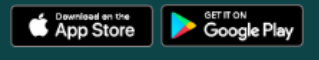

What's next?

- 1. Download the app
- 2. Prove who you are
- 3. Come back and login

Already have the myGovID app? Login with your myGovID email to continue.

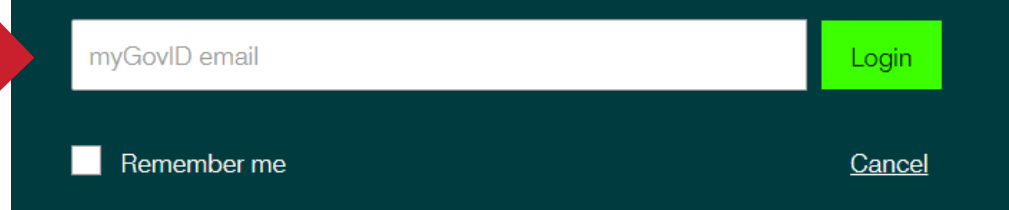

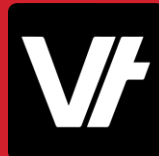

Within the myGovID app, you should now receive a code that you can enter into the RAM website window.

You should now be logged in!

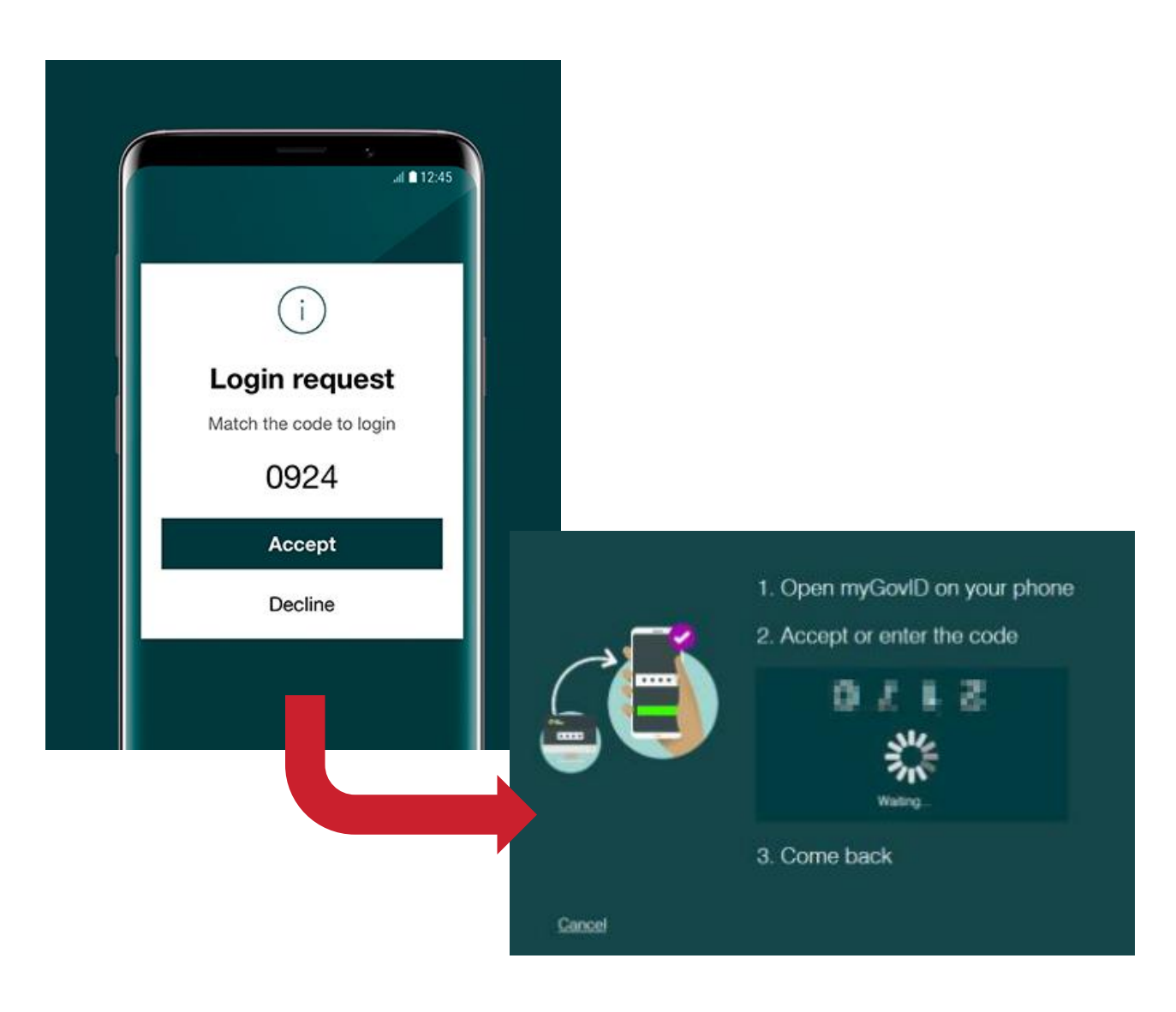

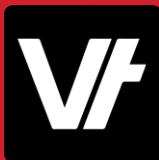

You will now be within the RAM website.

Click **Link your business** to be redirected to the **Australian Taxation Office (ATO)** to find your business or businesses.

|                                                                                       | ③ Help ৫ 오 Robin Winston -         |
|---------------------------------------------------------------------------------------|------------------------------------|
| Australian Government                                                                 | Relationship Authorisation Manager |
| Robin Winston                                                                         |                                    |
| Create and manage relationships and authorisations for businesses and their represent | ntatives. <u>Find out more</u> &   |
| Link your business 🕜                                                                  | >                                  |
| Manage authorisations 🕜                                                               | >                                  |
| Enter an authorisation code 🕜                                                         |                                    |
| Enter the code as shown in the authorisation email you received.                      |                                    |
| Note: The code is case sensitive                                                      |                                    |
|                                                                                       |                                    |

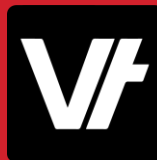

In the area that appears, enter your **postal** or **residential address** as held by the ATO and click Continue.

Note: Do not use your business address!

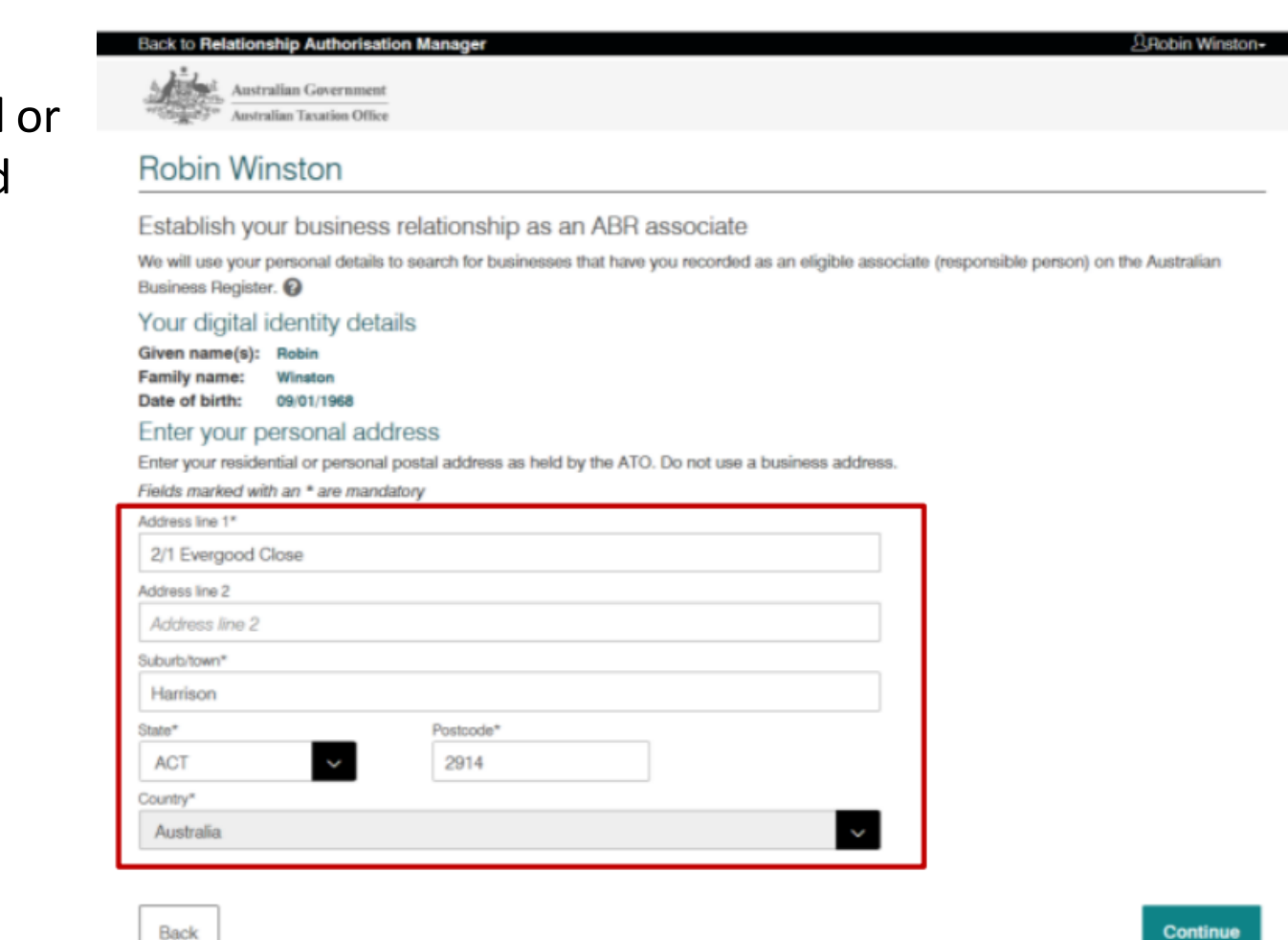

Accessibility (2)

Privacy C\*

Disclaimer (?

Copyright (?

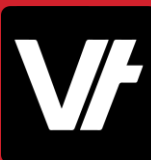

Select the business or businesses you wish to link from the list and click **Continue**.

(All businesses that you are listed as an eligible associate for in the ABR will appear here.)

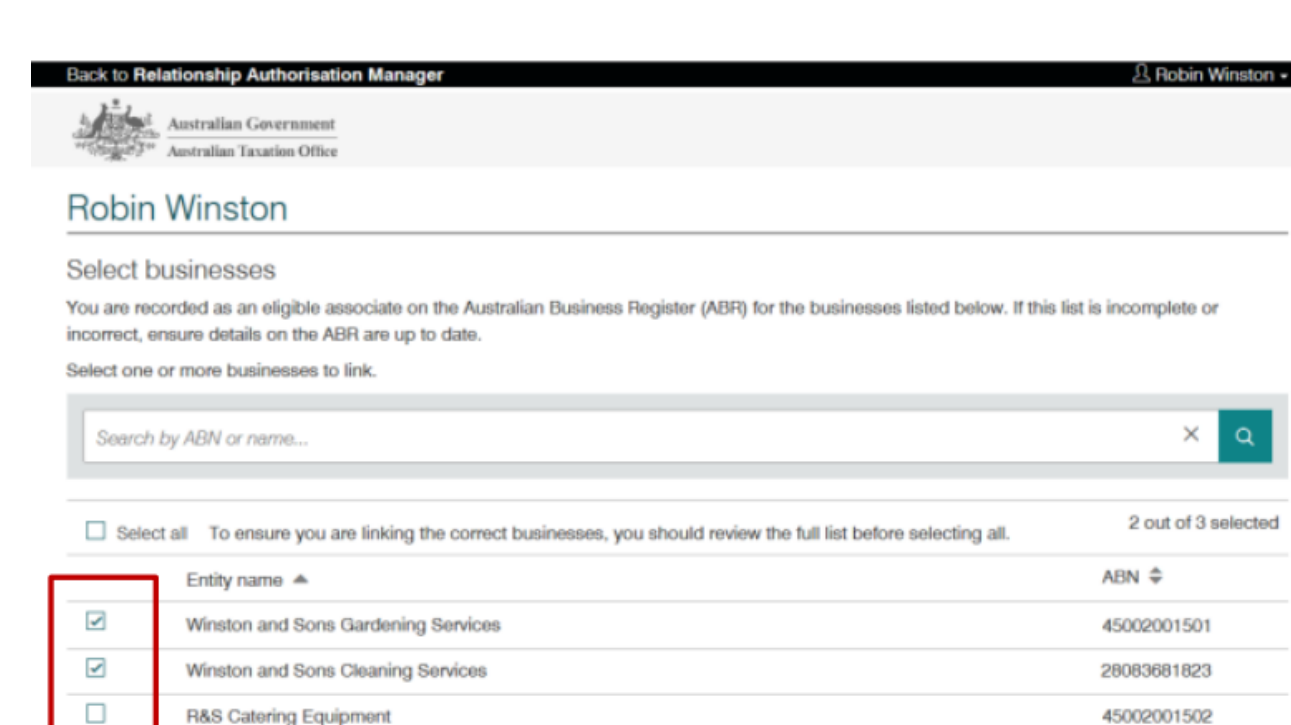

<Page 1 of 1 >

Can't find the business you are looking for? C

Need to remove a business from the list? C

Back Cancel

×

20

Results per page

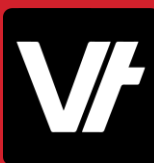

A Robin Winston

Enter an **email address** and click **Send Email** to receive an authorisation code via the email you entered.

This is a confirmation step to finalise the business being linked.

Note: The email address entered here can be different to the one used to set up your myGovID. For example, you may want to use a business email address.

#### Back to Relationship Authorisation Manager

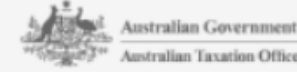

#### **Robin Winston**

#### Your email

To link your selected businesses, you need to provide and verify your business email address. You will receive an email notification when other associates link to any of the same businesses you have linked to. Find out more @

#### Complete the two steps process below.

| Step 1                                                        |            |
|---------------------------------------------------------------|------------|
| Enter your email address to receive your 6 digit verification | on code 🔞  |
| Robin.winstonandsons@gmail.com                                | Send email |
|                                                               |            |
| Step 2                                                        |            |
| Enter the 6 digit verification code sent to your email.       |            |

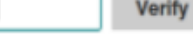

Back

Cancel

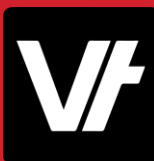

Check your email for the 6-digit verification code.

Back in RAM, enter the verification code, click **Verify** and then click **Continue**.

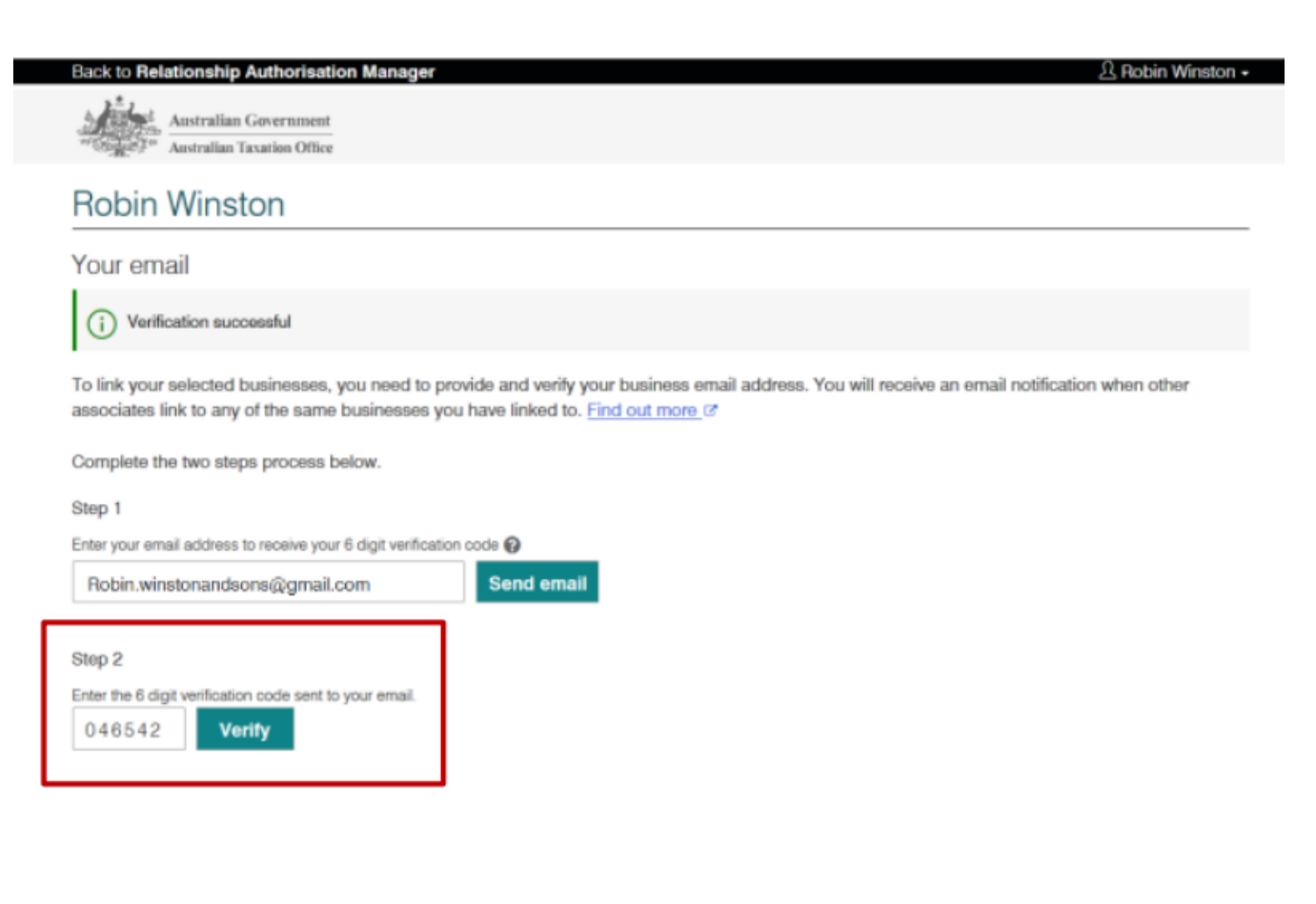

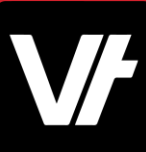

View the summary of the selected business/businesses, then select the checkbox to declare you understand and accept.

#### Click Submit.

| Back to Relationship Authorisation Manager                                                | A Robin Winston • |
|-------------------------------------------------------------------------------------------|-------------------|
| Australian Government<br>Australian Taxation Office                                       |                   |
| Robin Winston                                                                             |                   |
| Summary of businesses you selected                                                        |                   |
| To finalise linking your selected businesses, read and accept the declaration and Submit. |                   |
| Entity name 🔺                                                                             | ABN \$            |
| Winston and Sons Gardening Services                                                       | 45002001501       |
| Winston and Sons Cleaning Services                                                        | 28083681823       |
| Email address                                                                             |                   |
| Robin.winstonandsons@gmail.com                                                            |                   |

#### Declaration

|            |   | _ | - | - |  |
|------------|---|---|---|---|--|
| - <b>-</b> | - |   |   | - |  |

- · I have used my own identity credential to access this service
- · For each business I have selected:
- I am the individual listed on the Australian Business Register as the eligible associate for the business and I am entitled to create a relationship with the business
- I have not provided false or misleading information
- I understand that this relationship between myself and the business will remain active unless I am no longer the eligible associate for the business in the Australian Business Register, in which case it will end
- I understand that by creating the relationship I will have full access to transact on behalf of the business with government agencies and services
- I understand that my personal information used to create this authorisation, including my full name, email address and my relationship to the business, may be shared with other agencies included in this request
- I understand that when acting on behalf of this business with Government, my details are recorded and I am accountable for the actions I undertake, and
- I understand I will have the authority to delegate others to represent the business.

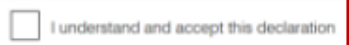

| Back Cancel |                 |            |               | Submit       |
|-------------|-----------------|------------|---------------|--------------|
|             | Accessibility @ | Privacy C* | Disolaimer C* | Copyright Cf |

V/

A message will display confirming your business is successfully linked. Click **Continue**.

You will then be returned back to the **Manage authorisations** page.

Your business is now linked!

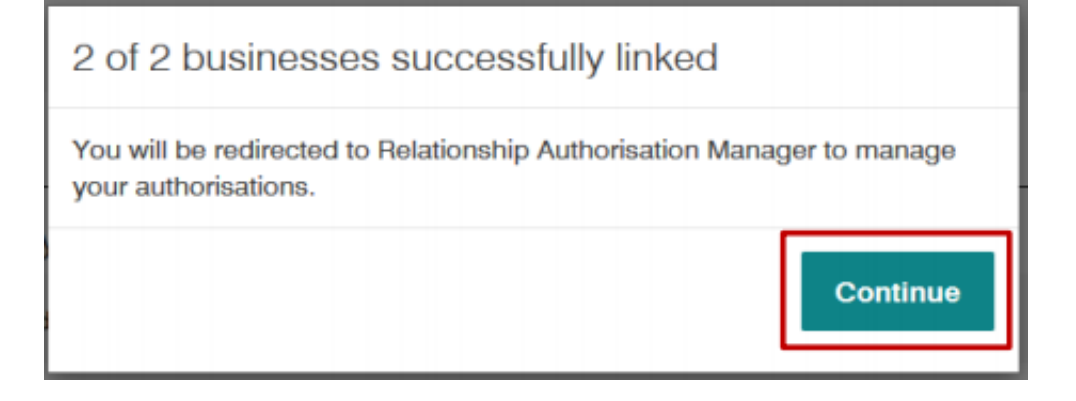

# What comes next?

Final steps to get USI up and running in VETtrak

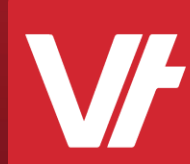

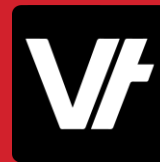

With your business successfully linked within the RAM website, the next steps will differ depending on how you access **VET**trak.

- If you are a VETtrak Local Customer, you will need to create a Machine
   Credential that VETtrak will use to liaise with USI service.
- If you are a **VETtrak Hosted customer**, you will need to create a **Notification** within the RAM website.

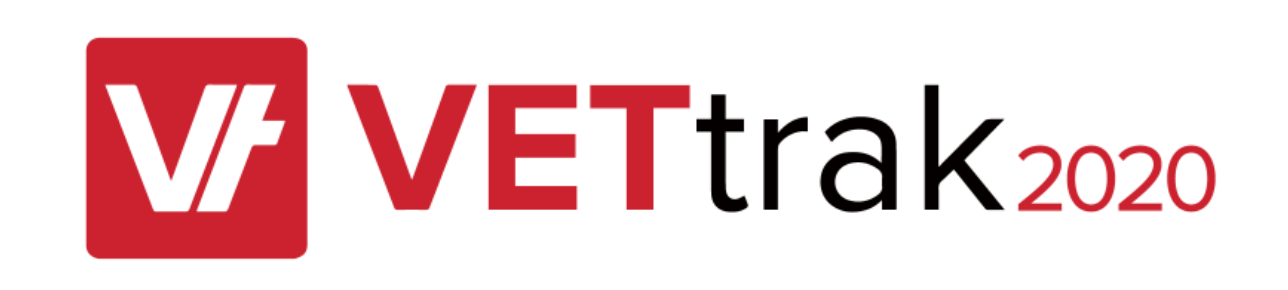

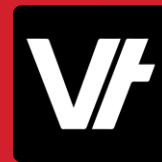

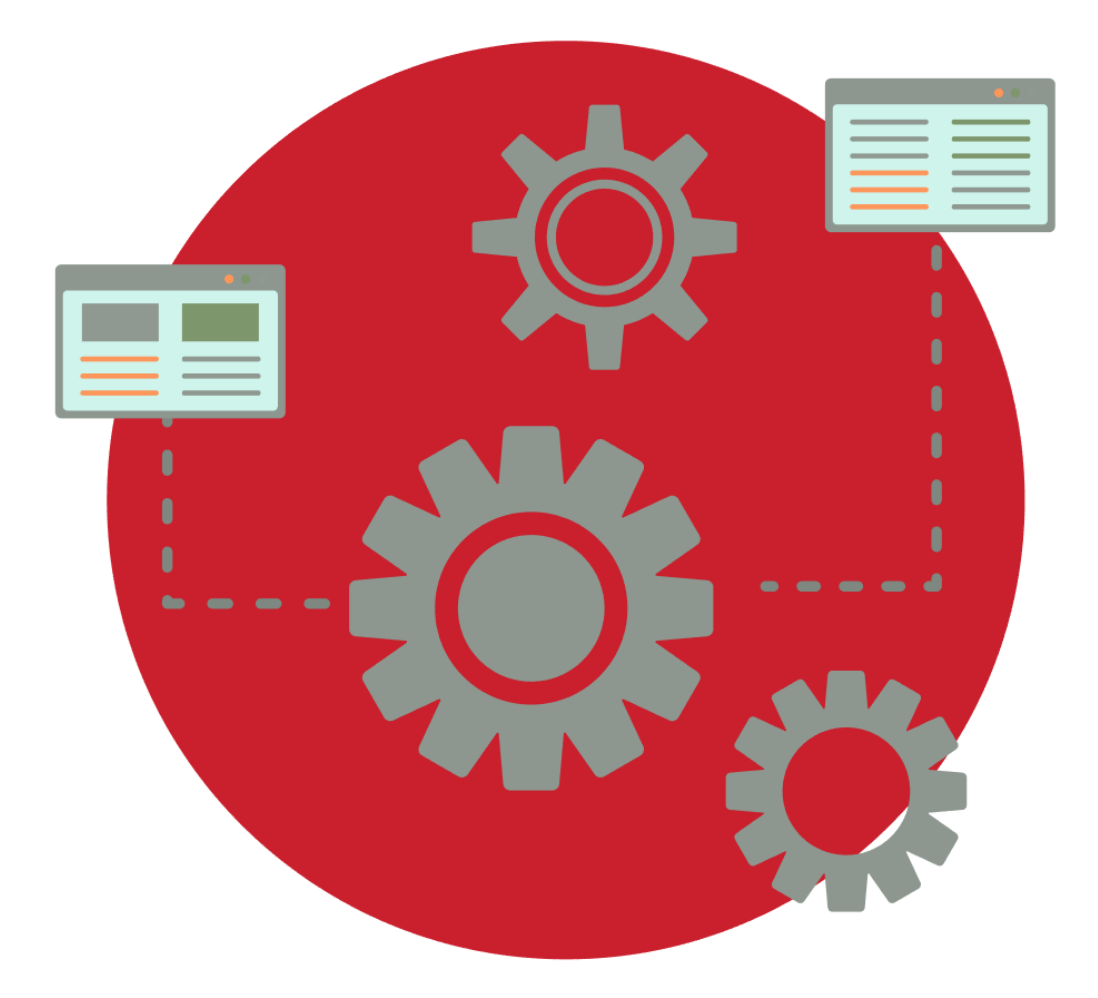

A machine credential is installed on a device and enables you to interact directly with government online services through your business software.

- Machine credentials will replace any
   Device AUSkeys currently used in software.
- Machine credentials allow a business to access online services directly through desktop or locally hosted software.
- Only local VET trak customers will make use of a Machine Credential

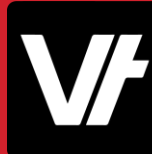

Log in to the RAM website using your myGovID details.

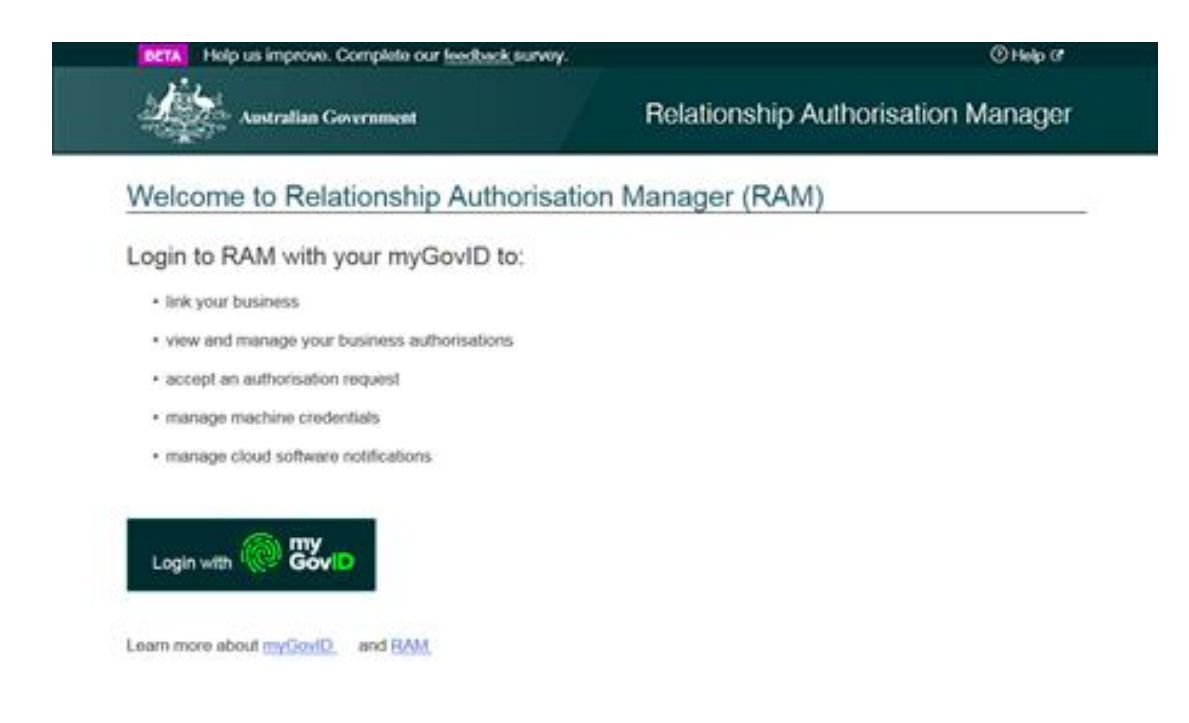

| Agency user login | Accessibility (P | Privacy (7 | Declamer Of | Copyright (7 |  |
|-------------------|------------------|------------|-------------|--------------|--|
|                   |                  |            |             |              |  |

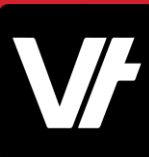

Click View or manage authorisations, machine credentials and cloud software notifications.

You will be directed to a view of all the entities you can act for.

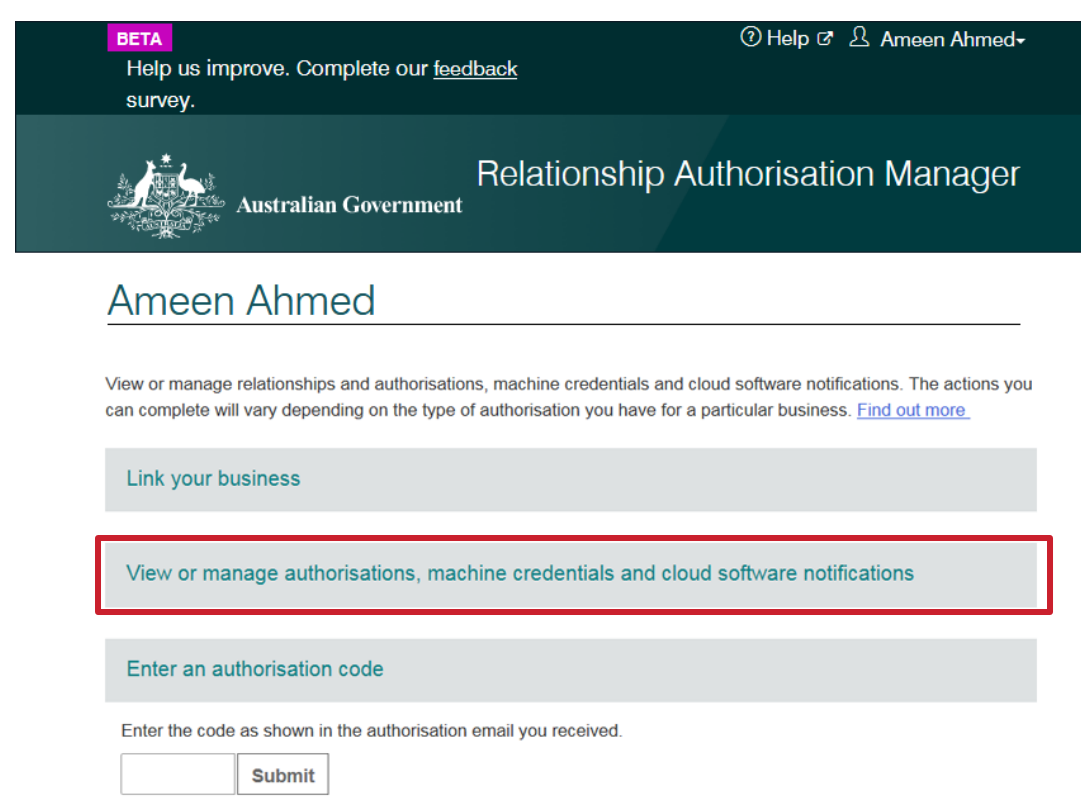

Note: The code is case sensitive

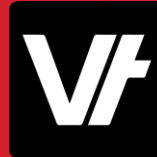

Select the entity you would like to create a machine credential for.

This should be your RTO.

| ETA Help us improve. Complete our fee        | <u>dback</u> survey.   |                             | ⑦ Help ♂ 요 Ameen At                |
|----------------------------------------------|------------------------|-----------------------------|------------------------------------|
| Australian Government                        |                        |                             | Relationship Authorisation Mana    |
| ome Manage authorisations                    |                        |                             |                                    |
| meen Ahmed                                   |                        |                             |                                    |
|                                              |                        |                             |                                    |
| tails of your authorisations are listed belo | )W.                    |                             |                                    |
| display details of your authorisation sele   | ct 'View'. To manage a | uthorisations select the bi | usiness hyperlink. 😧               |
|                                              |                        |                             |                                    |
| I can act for                                |                        |                             |                                    |
|                                              |                        |                             |                                    |
|                                              |                        | _                           |                                    |
| Search by ABN or entity name                 | ×                      | Q                           | Add another business               |
|                                              |                        |                             |                                    |
| Entity name 🚔                                | ABN 🚔                  | Statue 🛦                    | Authorisation type 🚖               |
|                                              |                        | Status -                    |                                    |
| Winston and Sons Gardening Services          | 45002001501            | <ul> <li>Active</li> </ul>  | Authorisation administrator ( View |
|                                              |                        |                             |                                    |
|                                              |                        | $\langle 1 \rangle$         |                                    |
|                                              |                        |                             |                                    |
|                                              |                        |                             |                                    |
|                                              |                        |                             |                                    |
|                                              |                        |                             |                                    |
|                                              |                        |                             |                                    |

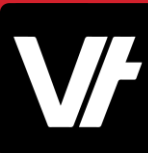

A page for the business will be displayed.

## Click the **Manage Credentials** tab in the toolbar.

|                                                                                                    | · ,                                                                                                    |                                                                                                    |                                                                                                    |
|----------------------------------------------------------------------------------------------------|----------------------------------------------------------------------------------------------------|----------------------------------------------------------------------------------------------------|----------------------------------------------------------------------------------------------------|
| Australian Gover                                                                                                    | nment                                                                                                    | Relationship Aut                                                                                                    | horisation Manage                                                                                                    |
| Iome Manage authorisations                                                                                                    | Manage credentials                                                                                          |                                                                                                    |                                                                                                    |
| Vinston and Sor<br>BN 45002001501                                                                                                    | ns Gardening Se                                                                                             | rvices                                                                                                    |                                                                                                    |
| <ul> <li>Select Add new user to c</li> <li>Select Import AUSkey user</li> </ul>                                                       | is for this business. To add a b<br>create a new authorisation for y<br>sers to import your existing AU     | usiness representative you have<br>our business representative<br>Skey users to RAM. <u>How to impr</u>                                                                                                    | two options:<br>ort my AUSkey users to RAM                                                                                                    |
| Representative Histo                                                                                                    | ory                                                                                                    |                                                                                                    |                                                                                                    |
| Search by representative                                                                                                    | name X Q                                                                                                    | Add new user                                                                                                    | Import AUSkey users                                                                                                    |
|                                                                                                    |                                                                                                    |                                                                                                    |                                                                                                    |
| Representative name -                                                                                                    | Status 📥                                                                                                    | Authorisation type =                                                                                                    |                                                                                                    |
| Roco, Phil                                                                                                    | • Pending                                                                                                   | Authorisation type =                                                                                                    | 👁 View 🖉 Edit 💼 Remove                                                                                                    |
| Roco, Phil<br>Luu, Jane                                                                                                    | Pending     Pending                                                                                         | Authorisation type  Authorisation user Authorisation administrator                                                                                                    | <ul> <li>♥ View</li></ul>                                                                                                    |
| Roco, Phil<br>Luu, Jane<br>Winston, Robin                                                                                             | Pending     Pending     Active                                                                              | Authorisation type<br>Authorisation user<br>Authorisation administrator<br>Principal authority                                                                                                    | <ul> <li>♥ View  Edit  <li>P Edit </li> <li>P Remove</li> <li>♥ View </li> <li>♥ View</li> </li></ul>                                                                                                    |
| Roco, Phil<br>Luu, Jane<br>Winston, Robin<br>Ahmed, Ameen                                                                             | Status Pending Pending Active Active                                                                        | Authorisation type<br>Authorisation user<br>Authorisation administrator<br>Principal authority<br>Authorisation administrator                                                                                                    | <ul> <li>● View 2 Edit  Remove </li> <li>● View 2 Edit  Remove </li> <li>● View </li> <li>● View</li> <li>● View</li> </ul>                                                                                                    |
| Roco, Phil<br>Luu, Jane<br>Winston, Robin<br>Ahmed, Ameen<br>Pearce, Suzanne                                                          | Status     Pending     Pending     Active     Active     Active                                             | Authorisation type<br>Authorisation user<br>Authorisation administrator<br>Principal authority<br>Authorisation administrator<br>Authorisation administrator                                                                                                    | <ul> <li>♥ View 2 Edit 	☐ Remove</li> <li>♥ View 2 Edit 	☐ Remove</li> <li>♥ View</li> <li>♥ View</li> <li>♥ View</li> <li>♥ View 2 Edit 	☐ Remove</li> </ul>                                                                                                    |
| Roco, Phil<br>Luu, Jane<br>Winston, Robin<br>Ahmed, Ameen<br>Pearce, Suzanne<br>Winston, Bryce                                        | Status Pending Pending Active Active Active Active Active                                                   | Authorisation type<br>Authorisation user<br>Authorisation administrator<br>Principal authority<br>Authorisation administrator<br>Authorisation administrator<br>Authorisation administrator                                                                                                    | <ul> <li>♥ View</li></ul>                                                                                                    |
| Reco, Phil<br>Luu, Jane<br>Winston, Robin<br>Ahmed, Ameen<br>Pearce, Suzanne<br>Winston, Bryce<br>Winston, Brendon                    | Status     Pending     Pending     Active     Active     Active     Active     Active     Active     Active | Authorisation type<br>Authorisation user<br>Authorisation administrator<br>Principal authority<br>Authorisation administrator<br>Authorisation administrator<br>Authorisation administrator<br>Authorisation administrator                                                                                                    | <ul> <li>♥ View  Edit 	☐ Remove </li> <li>♥ View  Edit 	☐ Remove </li> <li>♥ View </li> <li>♥ View  Edit 	☐ Remove </li> <li>♥ View  Edit 	☐ Remove </li> <li>♥ View  Edit 	☐ Remove </li> <li>♥ View  Edit 	☐ Remove </li> </ul>                                                           |
| Roco, Phil<br>Luu, Jane<br>Winston, Robin<br>Ahmed, Ameen<br>Pearce, Suzanne<br>Winston, Bryce<br>Winston, Brendon<br>Winston, Daniel | Status A<br>Pending<br>Pending<br>Active<br>Active<br>Active<br>Active<br>Active<br>Active<br>Active        | Authorisation type<br>Authorisation user<br>Authorisation administrator<br>Principal authority<br>Authorisation administrator<br>Authorisation administrator<br>Authorisation administrator<br>Authorised user<br>Authorised of the terms of the terms of terms of terms of te | <ul> <li>♥ View 2 Edit  Remove </li> <li>♥ View 2 Edit  Remove </li> <li>♥ View </li> <li>♥ View 2 Edit  Remove </li> <li>♥ View 2 Edit  Remove </li> <li>♥ View 2 Edit  Remove </li> <li>♥ View 2 Edit  Remove </li> <li>♥ View 2 Edit  Remove </li> <li>♥ View 2 Edit  Remove </li> </ul> |
| Roco, Phil<br>Luu, Jane<br>Winston, Robin<br>Ahmed, Ameen<br>Pearce, Suzanne<br>Winston, Bryce<br>Winston, Brendon<br>Winston, Daniel | Status A Pending Pending Active Active Active Active Active Active Active                                   | Authorisation type<br>Authorisation user<br>Authorisation administrator<br>Principal authority<br>Authorisation administrator<br>Authorisation administrator<br>Authorisation administrator<br>Authorised user<br>Authorised of user<br>Authorised of user                                                                                                    | <ul> <li>♥ View 2 Edit   Remove</li> <li>♥ View 2 Edit   Remove</li> <li>♥ View</li> <li>♥ View</li> <li>♥ View 2 Edit   Remove</li> <li>♥ View 2 Edit   Remove</li> <li>♥ View 2 Edit   Remove</li> <li>♥ View 2 Edit   Remove</li> <li>♥ View 2 Edit   Remove</li> </ul>                  |

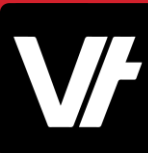

# The **Manage credentials** page will be displayed.

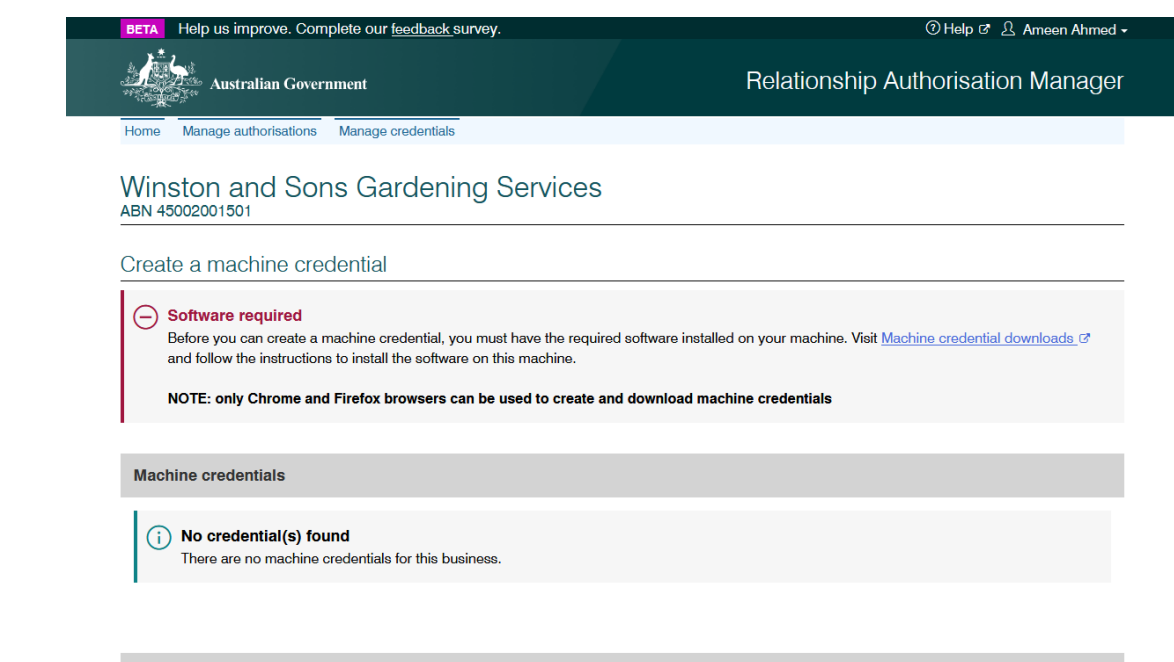

| Machine credential administrators (MCA) |        |            |  |
|-----------------------------------------|--------|------------|--|
| Name                                    | Status | Date       |  |
| Ahmed, Ameen                            | Active | 11/11/2019 |  |
|                                         | < 1 >  |            |  |
| Back                                    |        |            |  |

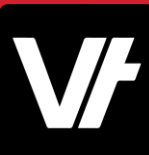

You will need to install a plugin for your browser to download the **Machine Credential.** 

Click Machine credential downloads.

Install and enable the browser extension.

Note: The RAM website offers help in the <u>Installing a browser extension</u> section.

| BETA Help us improve. Complete our fe                                                                   | edback_survey.                                                                 | Help ♂ 요 Ameen Ahmed -                                                              |
|----------------------------------------------------------------------------------------------------|--------------------------------------------------------------------------------|-------------------------------------------------------------------------------------|
| Australian Government                                                                                   |                                                                                | Relationship Authorisation Manager                                                  |
| Home Manage authorisations Manage c                                                                     | edentials                                                                      |                                                                                     |
| Winston and Sons Gar<br>ABN 45002001501                                                                 | dening Services                                                                |                                                                                     |
| Create a machine credential                                                                             |                                                                                |                                                                                     |
| Software required     Before you can create a machine cre     and follow the instructions to install th | lential, you must have the required software in<br>e software on this machine. | nstalled on your machine. V <mark>sit <u>Machine credential downloads</u> II</mark> |
| NOTE: only Chrome and Firefox br                                                                        | wsers can be used to create and download                                       | d machine credentials                                                               |
|                                                                                                    |                                                                                |                                                                                     |
| Machine credentials                                                                                     |                                                                                |                                                                                     |
| (i) No credential(s) found<br>There are no machine credentials f                                        | r this business.                                                               |                                                                                     |
|                                                                                                    |                                                                                |                                                                                     |
| Machine credential administrators (                                                                     | MCA) 😮                                                                         |                                                                                     |
| Name                                                                                                    | Status                                                                         | Date                                                                                |
| Ahmed, Ameen                                                                                            | Active                                                                         | 11/11/2019                                                                          |
|                                                                                                    |                                                                                |                                                                                     |
|                                                                                                    |                                                                                |                                                                                     |
| Back                                                                                                    |                                                                                |                                                                                     |
|                                                                                                    |                                                                                |                                                                                     |
|                                                                                                    |                                                                                |                                                                                     |

Accessibility C

Disclaimer @

Privacy R

Copyright C

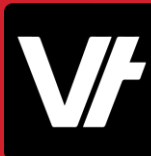

With the browser plug in installed, you should now see the **Create machine credential** button!

Press it to get started.

| BETA Help us improve. Complete our fee                                             | <u>lback</u> survey.                 | ⑦ Help & Ameen Ahmed +                                   |
|------------------------------------------------------------------------------------|--------------------------------------|----------------------------------------------------------|
| Australian Government                                                              |                                      | Relationship Authorisation Manager                       |
| Home Manage authorisations Manage cred                                             | entials                              |                                                          |
| Winston and Sons Garc<br>BN 45002001501                                            | lening Services                      |                                                          |
| Create a machine credential                                                        |                                      |                                                          |
| A machine credential is issued to a machin<br>agencies through compliant software. | ne and enables your business to intr | eract directly with government Create machine credential |
| Select 'Create machine credential' to crea                                         | e and download machine credentia     | Is. <u>Find out more</u> C                               |
| Machine credentials                                                                |                                      |                                                          |
| No credential(s) found     There are no machine credentials for                    | this business.                       |                                                          |
|                                                                                    |                                      |                                                          |
| Machine credential administrators (M                                               | CA) 😧                                |                                                          |
| Name                                                                               | Status                               | Date                                                     |
| Reid, Ricky                                                                        | Active                               | 22/08/2019                                               |
|                                                                                    | < 1                                  | $\rightarrow$                                            |
|                                                                                    |                                      |                                                          |

#### Enter the following information:

- Keystore path This is where the machine credential will be created and stored locally. VETtrak has a dedicated 'Machine Credential' folder as of version 20.1.
- Keystore password Choose a password.
- Verify your keystore password.
- Credential name Enter a name for the machine credential. You can simply name it 'VETtrak'.
- Identify the Machine Credential Custodian – This will be pre-filled with your name and cannot be changed.

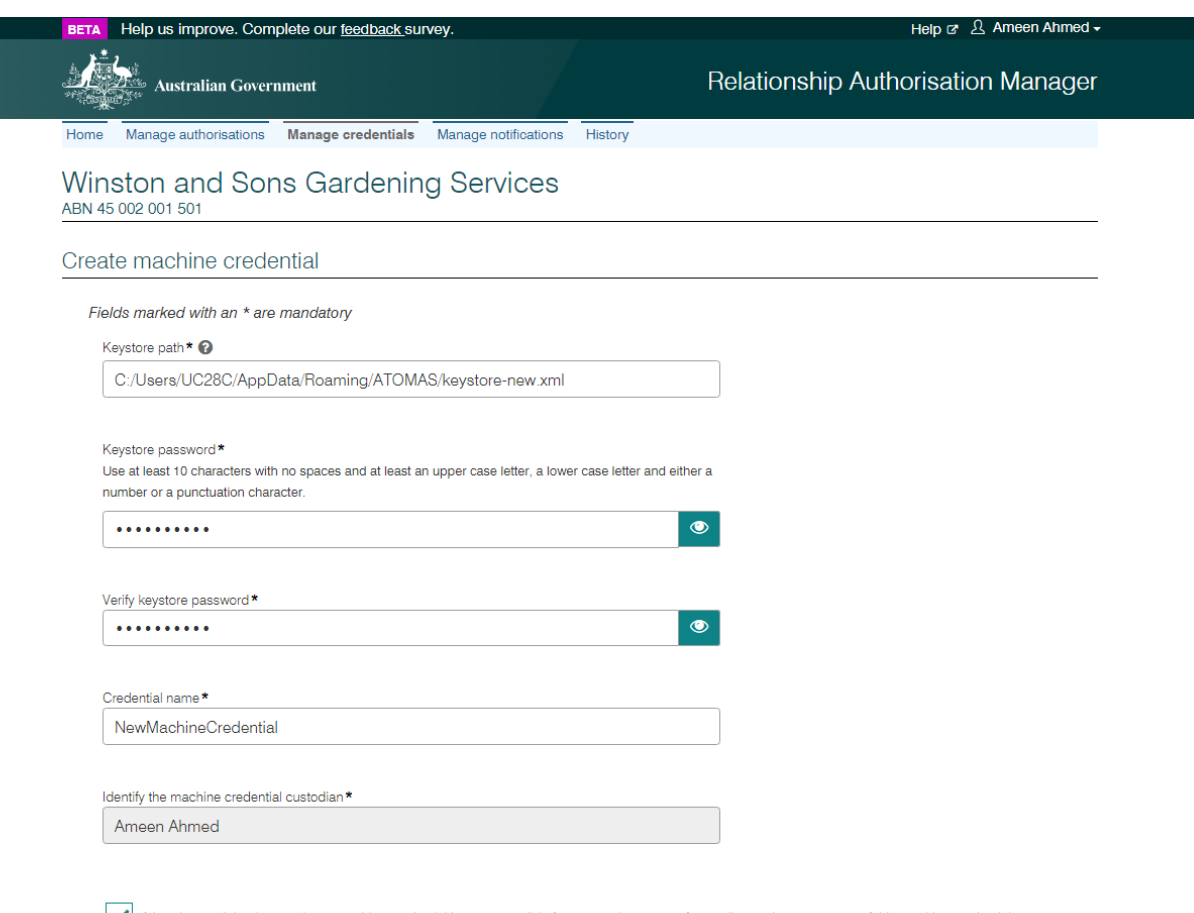

\* I understand that by creating a machine credential I am responsible for appropriate use, safeguarding and management of this machine credential on behalf of the business entity identified in the credential.

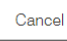

#### Enter the following information:

- Keystore path This is where the machine credential will be created and stored locally. VETtrak has a dedicated 'Machine Credential' folder as of version 20.1.
- Keystore password Choose a password.
- Verify your keystore password.
- Credential name Enter a name for the machine credential. You can simply name it 'VETtrak'.
- Identify the Machine Credential Custodian – This will be pre-filled with your name and cannot be changed.

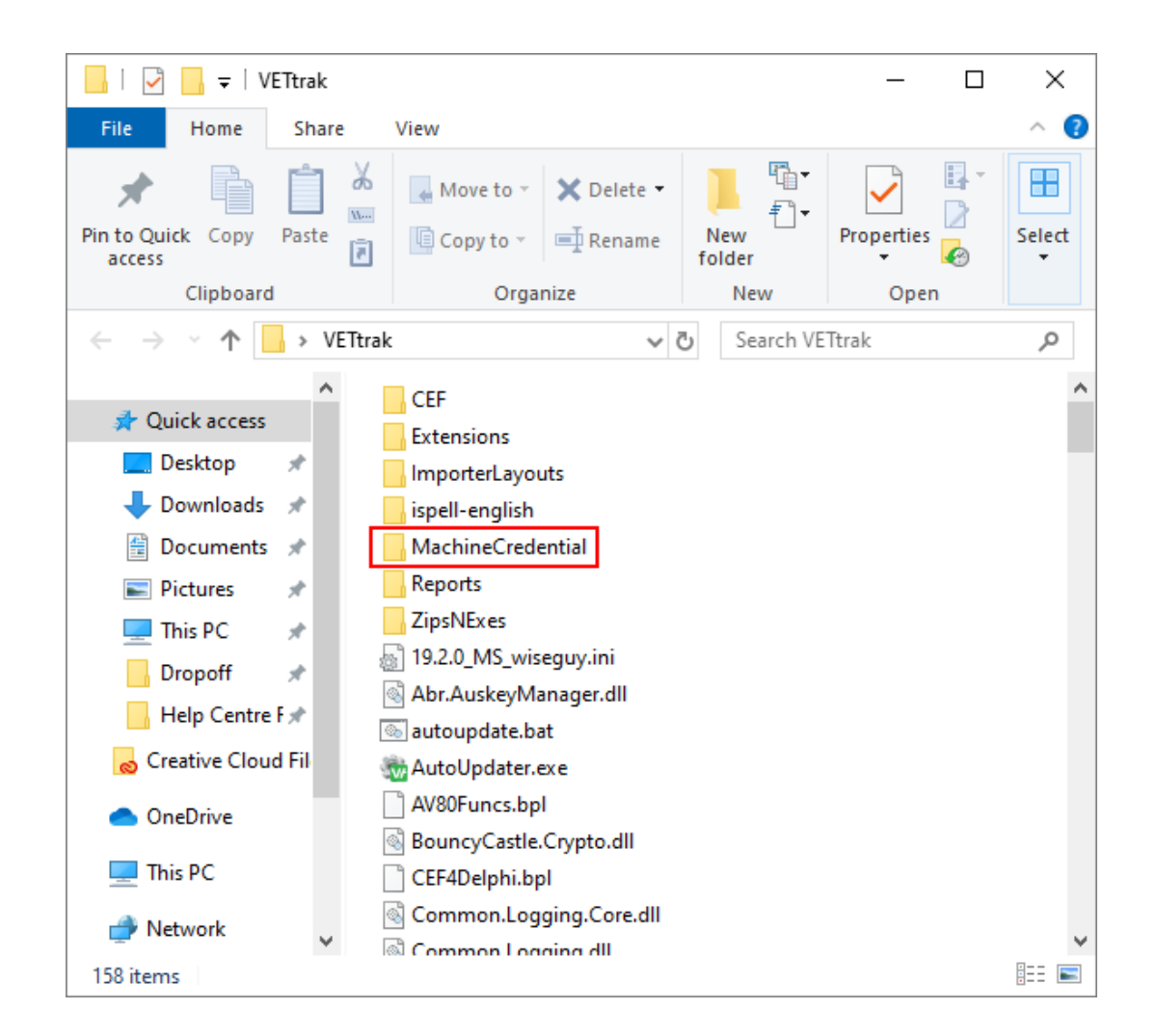

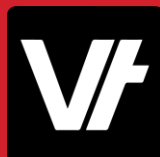

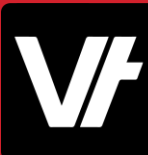

## With these details entered, press **Download.**

| •                                                                                                    |                                    |
|----------------------------------------------------------------------------------------------------|------------------------------------|
| Australian Government                                                                                                    | Relationship Authorisation Manager |
| Home Manage authorisations Manage credentials Manage notifications Histor                                                                                                    | ry .                               |
| Winston and Sons Gardening Services                                                                                                    |                                    |
| Create machine credential                                                                                                    |                                    |
| Fields marked with an * are mandatory                                                                                                    |                                    |
| Keystore path * 🚱                                                                                                    |                                    |
| C:/Users/UC28C/AppData/Roaming/ATOMAS/keystore-new.xml                                                                                                    |                                    |
| Keystore password*<br>Use at least 10 characters with no spaces and at least an upper case letter, a lower case le<br>number or a punctuation character.                                                                                                    | etter and either a                 |
| Keystore password*<br>Use at least 10 characters with no spaces and at least an upper case letter, a lower case le<br>number or a punctuation character.                                                                                                    | etter and either a                 |
| Keystore password*<br>Use at least 10 characters with no spaces and at least an upper case letter, a lower case le<br>number or a punctuation character.                                                                                                    | etter and either a                 |
| Keystore password* Use at least 10 characters with no spaces and at least an upper case letter, a lower case le number or a punctuation character.  Verify keystore password*                                                                                                    | etter and either a                 |
| Keystore password * Use at least 10 characters with no spaces and at least an upper case letter, a lower case le number or a punctuation character.                                                                                                    | etter and either a                 |
| Keystore password* Use at least 10 characters with no spaces and at least an upper case letter, a lower case le number or a punctuation character.  Verify keystore password*  Verify keystore password*  Credential name*  NewMachineCredential                                 | etter and either a                 |
| Keystore password * Use at least 10 characters with no spaces and at least an upper case letter, a lower case le number or a punctuation character.    Verify keystore password *   Verify keystore password *   Credential name *   Identify the machine credential custodian * | etter and either a                 |

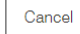

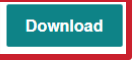

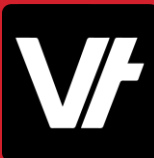

#### With the Machine Credential downloaded, you can now configure it within your VETtrak system!

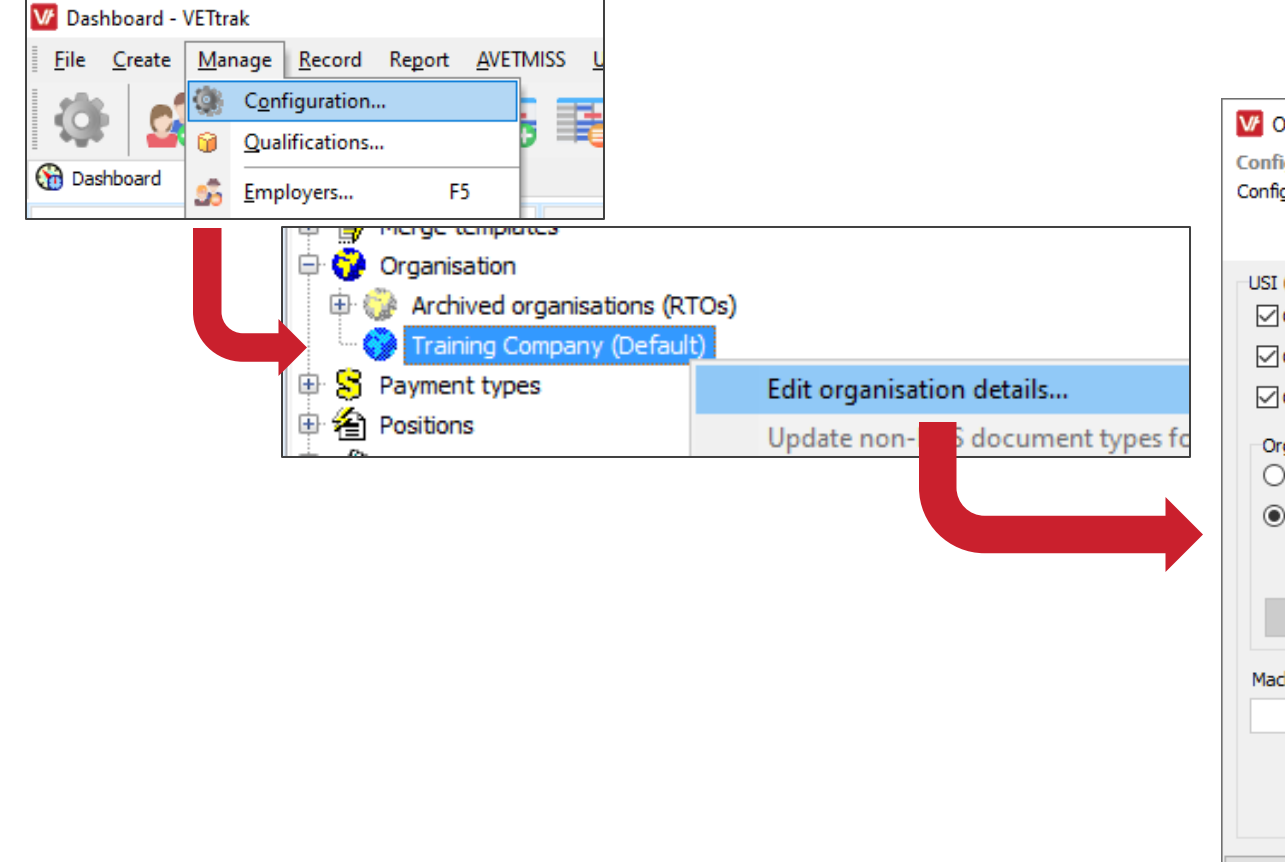

| 🖉 Organisation Wizard                                                                                                  |                      |                     |                | ? ×                   |
|----------------------------------------------------------------------------------------------------|----------------------|---------------------|----------------|-----------------------|
| Configure organisation's USI settings.<br>Configure the USI (Unique Student Identifier) settings for the orga          | nisation. Press Ne   | xt to continue.     |                | V#                    |
| USI (Unique Student Identifier) configuration                                                                          |                      |                     |                |                       |
| ✓ Organisation is exempt from all USI requirements                                                                     |                      |                     |                | <u>Info</u>           |
| $\bigtriangledown$ Organisation can use DVS Override instead of providing identi                                       | ity documents in U   | SI applications     |                | <u>Info</u>           |
| $\hfill \bigcirc$ Only allow certificate and statement awards to be created for                                        | r dients with a veri | fied USI            |                | Info                  |
| <ul> <li>Local user profile</li> <li>A specific key store file (XML file):</li> <li>Open selected key store</li> </ul> |                      | <u>Info al</u>      | pout machine ( | credentials<br>Browse |
| Machine credential for organisation                                                                                    | <u>Info</u><br>V     | Credential password | Info           | Check                 |
| ancel Back Next                                                                                                    |                      |                     |                |                       |

#### We have covered this process from a **VET**trak perspective within our **VET**trak Help Center!

https://customer.vettrak.com.au/hc/en-us/articles/360001390135-USI-Creating-a-Machine-Credential-in-RAM-Local-Customers-

| //             | <b>VET</b> trak                                                                                                    | Community    | Support Centre                                                                        | Sign in |
|----------------|----------------------------------------------------------------------------------------------------|--------------|---------------------------------------------------------------------------------------|---------|
|                |                                                                                                    |              |                                                                                       |         |
| Se             | earch                                                                                                    |              |                                                                                       | ٩       |
| Help Cent      | tre > VETtrak > Unique Student Identifier (USI)                                                                                                    |              |                                                                                       |         |
| USI: (         | Creating A Machine Credential In RAM [Local Custome                                                                                                    | ers]         |                                                                                       | Follow  |
| Plea<br>comple | se ensure that the steps covered in our USI: Setting up myGovID / RAM article a<br>eted, and you have upgraded to VETtrak version 20.1 or later, before attempting<br>step. | i this R     | ECENTLY VIEWED AR                                                                     | TICLES  |
| 0              | Only locally-installed VETtrak customers need to follow this process. If your VETtrak hosted, refer to this article instead.                                                | u<br>kis [⊦  | SI: Creating a Notification in I<br>losted Customers]<br>SI: Setting up myGoyID / PAI | RAM     |
| -              | VETtrak Support is limited in the amount of assistance that can be provided for thes processes - the websites and bodies involved are not managed by VETtrak as a com-      | se<br>npany. | on. Setting up myoovid / KA                                                           | wi      |
| For a loc      | al VETtrak installation to access USI functionality, you will need to retrieve a Machine                                                                                    | e            |                                                                                       |         |

## Hosted Customers: RAM Notification

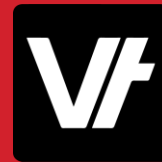

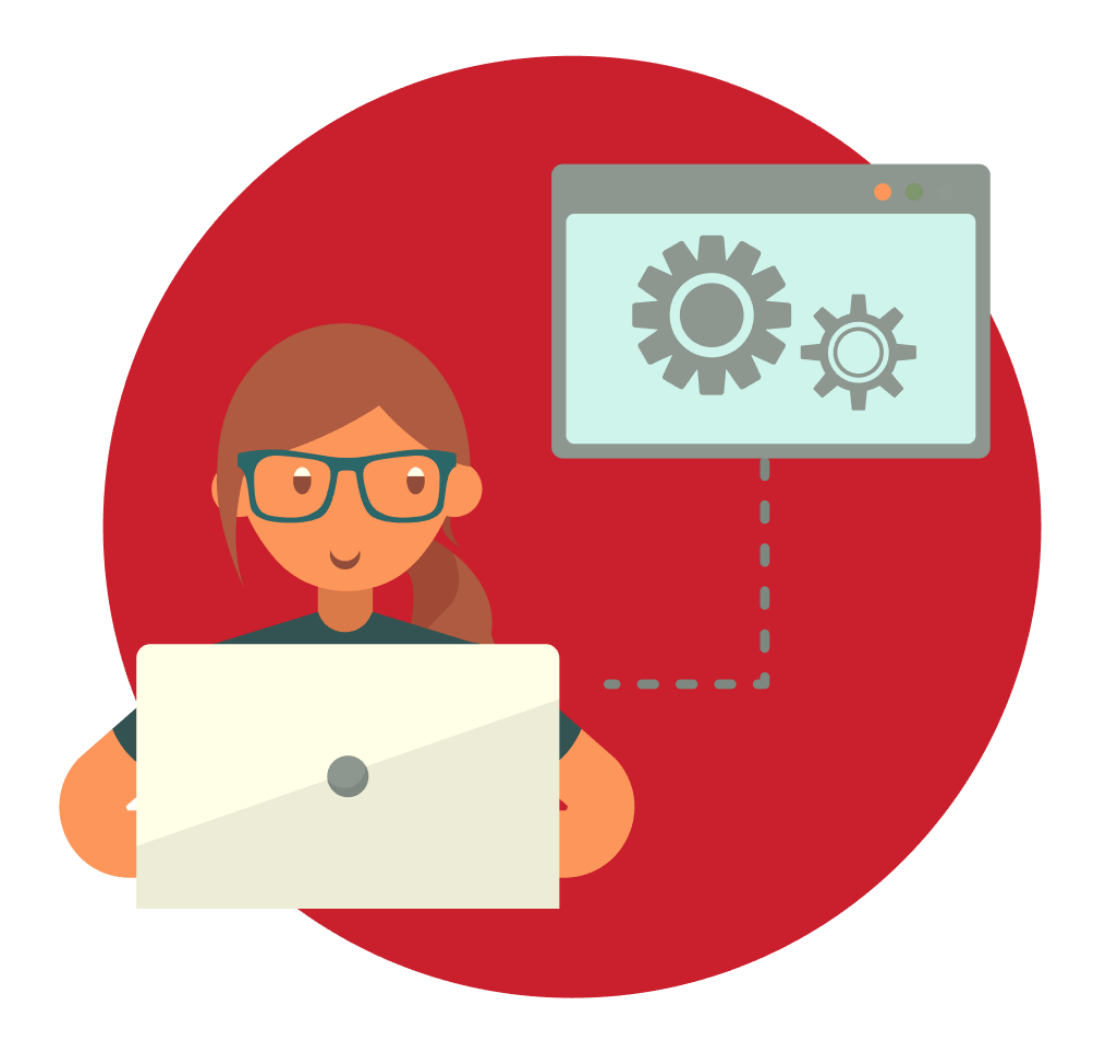

A **Notification** flags that the cloud-based software you are utilising will communicate with the government systems you with to utilise - such as the USI web service.

- Notifications within RAM have unique information entered that correspond to the system you are using.
- The **VET**trak software has unique details within it's preferences for you to set up the notification.

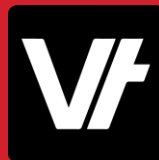

Firstly, within your hosted VETtrak go to the **File menu** and select **Global Preferences**:

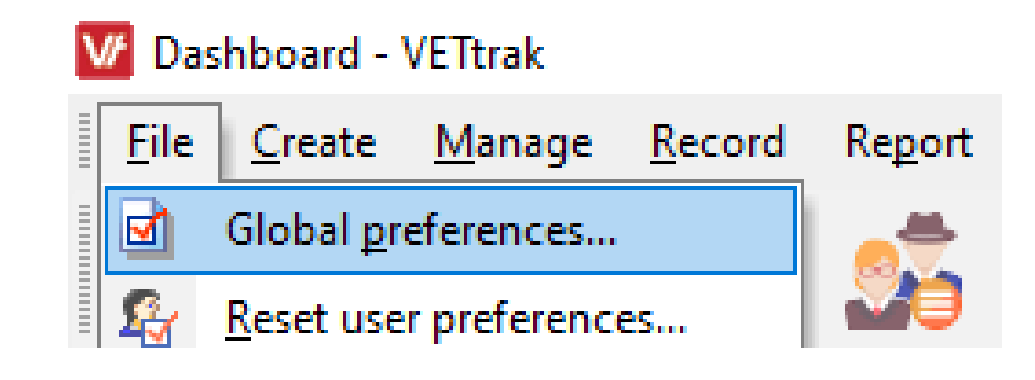

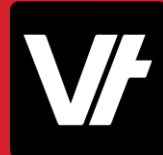

On the left-hand side, select **Compliance Preferences**, then in the section on the right hand side select the tab titled **USI CAA**:

| ₩ VETtrak global preferences                                              | ? ×                                     |
|---------------------------------------------------------------------------|-----------------------------------------|
| Set VETtrak preferences                                                   |                                         |
| Select the various tabs to display that page. Set the preferences and pre | ss Finish to save them.                 |
|                                                                           |                                         |
| Preference items                                                          |                                         |
| General preferences                                                       | VIC VIC                                 |
| Use CAA to connect to USI servi                                           | ce <u>Info</u>                          |
| Result Unit and Awa VETtrak Digital Service Provider ABN                  |                                         |
| Task preferences 92083795500 Copy                                         | ,                                       |
| Programme preferen                                                        |                                         |
| Email preferences                                                         | ,                                       |
| SMS preferences                                                           |                                         |
| Proxy server The above details are needed to cre                          | ate a notification for your ABN in RAM: |
| Registration key <u>https://authorisationmanager.gov.a</u>                | <u>u</u>                                |
| 🖶 Report preferences                                                      |                                         |
| YETtrak version                                                           |                                         |
| FileTrak preferences                                                      |                                         |
| 🔂 Trainer Portal                                                          |                                         |
| Student Portal                                                            |                                         |
| 🚽 Progress Portal                                                         |                                         |
| Cancel Back Einish                                                        |                                         |

This screen shows VETtrak's **ABN** and your **VET**trak **software ID** which you will need to create a cloud software notification.

Take note of these items for when you access the RAM website!

| Set VETtrak preferences<br>Select the various tabs to display that page. Set the preferences and press Finish to save them. |     |
|----------------------------------------------------------------------------------------------------|-----|
| Select the various tabs to display that page. Set the preferences and press Finish to save them.                            |     |
|                                                                                                    | 11- |
|                                                                                                    | "   |
| Preference items                                                                                                    |     |
| General preferences                                                                                                    | _   |
| Compliance preferen                                                                                                    |     |
| Result Unit and Awa VETtrak Digital Service Provider ABN                                                                    |     |
| Task preferences 92083795500 Copy                                                                                           |     |
| Programme preferen Software ID (SSID)                                                                                       |     |
| Email preferences address Edit Copy                                                                                         |     |
| SMS preferences                                                                                                    |     |
| Proxy server The above details are needed to create a notification for your ABN in RAM                                      | :   |
| Registration key <u>https://authorisationmanager.gov.au</u>                                                                 |     |
| Report preferences                                                                                                    |     |
| VETtrak version                                                                                                    |     |
| FileTrak preferences                                                                                                    |     |
| Trainer Portal                                                                                                    |     |
| Student Portal                                                                                                    |     |
| 🚽 Progress Portal                                                                                                    |     |
| Cancel Back Finish                                                                                                    |     |

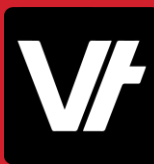

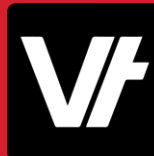

Log in to the RAM website using your myGovID details.

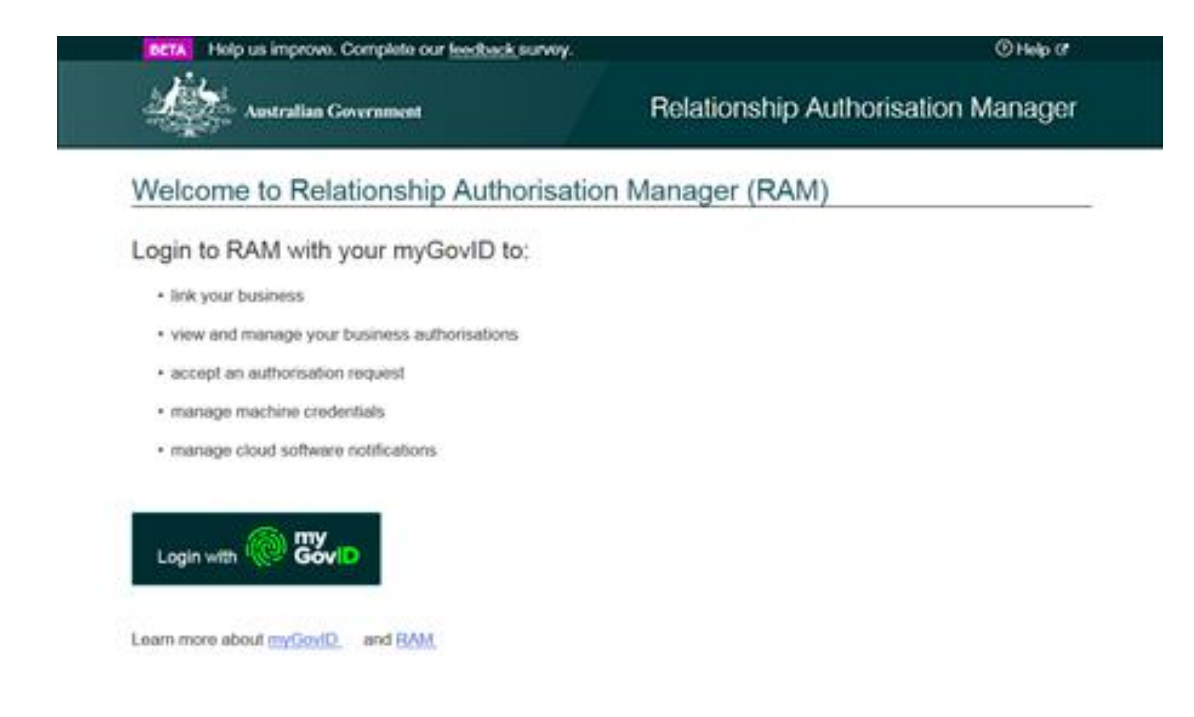

| Agency user login | Accessibility (It | Privacy Of | Disclamer 07 | Copyright (7 |  |
|-------------------|-------------------|------------|--------------|--------------|--|
|                   |                   |            |              |              |  |

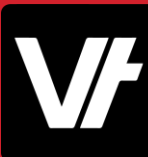

Click View or manage authorisations, machine credentials and cloud software notifications.

You will be directed to a view of all the entities you can act for.

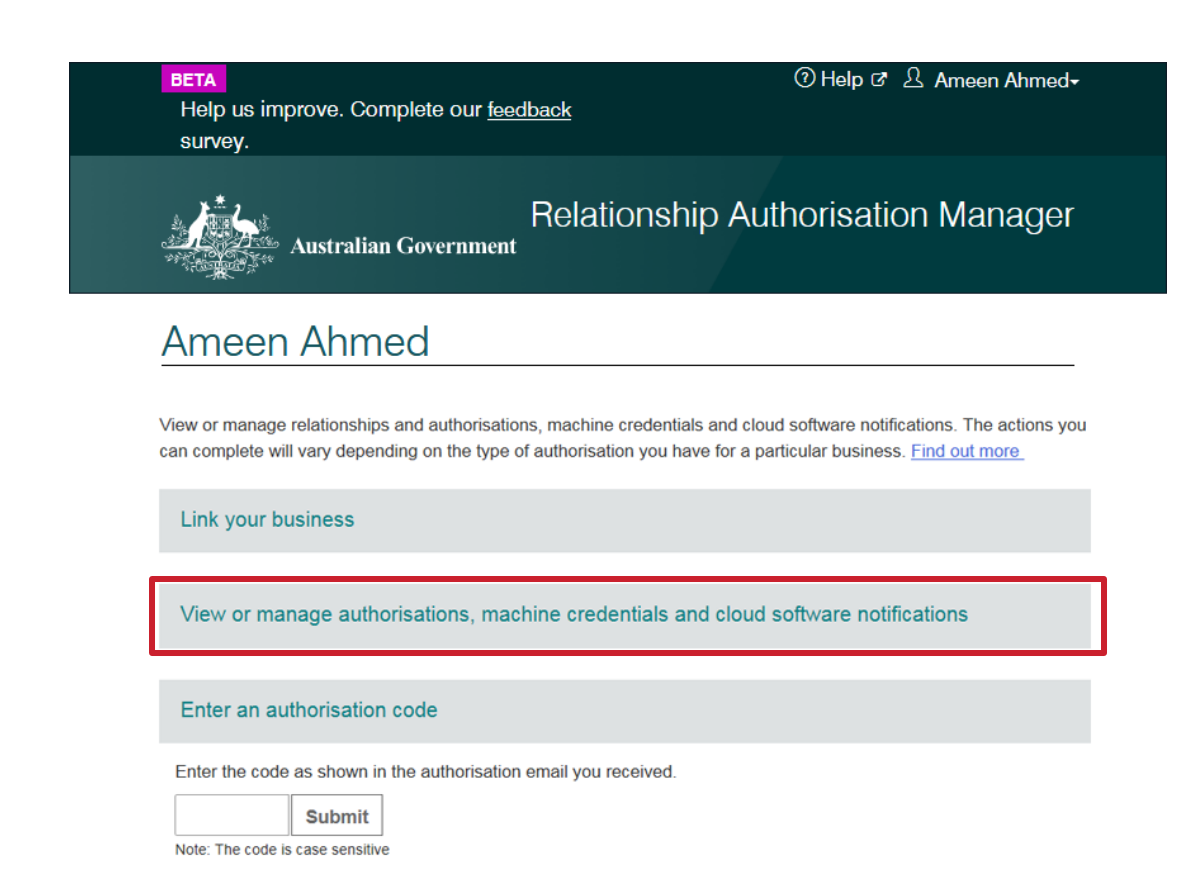

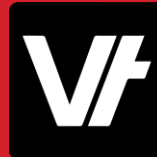

# Select the entity you would like to create a **Notification** for.

This should be your RTO.

| BETA Help us improve. Complete our fee         | <u>dback</u> survey. |                                 |                      | ා Help ය 🛽 Ameen Ahme | ed- |
|------------------------------------------------|----------------------|---------------------------------|----------------------|-----------------------|-----|
| Australian Government                          |                      |                                 | Relationship A       | uthorisation Manage   | ər  |
| Home Manage authorisations                     |                      |                                 |                      |                       |     |
| Ameen Ahmed                                    |                      |                                 |                      |                       |     |
|                                                |                      |                                 |                      |                       | _   |
| Details of your authorisations are listed belo | W.                   |                                 |                      |                       |     |
| To display details of your authorisation sele  | ct 'View'. To mana   | ge authorisations select the bi | usiness hyperlink. 🔞 |                       |     |
|                                                |                      |                                 |                      |                       |     |
| I can act for                                  |                      |                                 |                      |                       |     |
|                                                |                      |                                 |                      |                       |     |
| Search by ABN or entity name                   |                      | XQ                              |                      | Add another business  |     |
|                                                |                      |                                 |                      |                       |     |
| Entity name 🗢                                  | ABN 🗘                | Status 📥                        | Authorisatio         | n type ≑              |     |
| Winston and Sons Gardening Services            | 45002001501          | Active                          | Authorisation        | administrator ( View  |     |
|                                                |                      | $\langle 1 \rangle$             |                      |                       |     |
|                                                |                      |                                 |                      |                       |     |
|                                                |                      |                                 |                      |                       |     |
|                                                |                      |                                 |                      |                       |     |
|                                                |                      |                                 |                      |                       |     |
|                                                |                      | essesibility C* D               |                      | laimes 🕫 — Casuriale  | 7   |

## Hosted Customers: RAM Notification

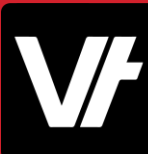

A page for the business will be displayed.

# Click the **Manage Notifications** tab in the toolbar.

| Australian Government       Relationship Authorisation         Image authorisations       Manage credentials       Manage notifications         Vinston and Sons Gardening Services       Select Add new user to create a new authorisation for your business representative you have two optice         • Select Add new user to create a new authorisation for your business representative       • Select Import AUSkey users to import your existing AUSkey users to PAM. How to import my AU         Image authorisative name       Matage       Add new user       Import A         Search by representative name       X       Q       Add new user       Import A         Representative name       Status       Authorisation type        Manage       View         Reco, Phil       • Pending       Authorisation user       View         Luu, Jane       • Pending       Authorisation administrator       View         Ahmed, Ameen       • Active       Authorisation administrator       View         Winston, Robin       • Active       Authorisation administrator       View         Winston, Bryce       • Active       Authorisation administrator       View         Winston, Brendon       • Active       Authorisation administrator       View         Winston, Daniel       • Active       Authorisation administrator       View                                                                                                    |                             |
|----------------------------------------------------------------------------------------------------|-----------------------------|
| Image authorisations       Manage credentials       Manage notifications         Vinston and Sons Gardening Services         SN 45002001501         visitions         visitions         Select Add new user to create a new authorisation for your business representative you have two optice         Select Import AUSkey users to import your existing AUSkey users to FAM. How to import my AU         Import AUSkey users to import your existing AUSkey users to FAM. How to import my AU         Import AUSkey users to import your existing AUSkey users to FAM. How to import my AU         Import AUSkey users to import your existing AUSkey users to FAM. How to import my AU         Import AUSkey         Representative       History         Search by representative name       X       Q       Add new user       Import AU         Representative name \$       Status \$       Authorisation type \$         Roco, Phil       • Pending       Authorisation user       • View         Luu, Jane       • Pending       Authorisation administrator       • View         Winston, Robin       • Active       Authorisation administrator       • View         Winston, Bryce       • Active       Authorisation administrator       • View         Winston, Brendon       • Active       Authorised user       • View         Winston,                                                                                                    | ation Manage                |
| Winston and Sons Gardening Services         Select Mathematical Sons Gardening Services         Select Mathematical Sons Gardening Services         Select Mathematical Sons Gardening Services         Select Mathematical Sons Gardening Services         Select Mathematical Sons Gardening Services         Select Mathematical Sons Gardening Services         Select Mathematical Sons Gardening Services         Representative Just a service Service Service Service Services         Mathematical Services         Mathematical Services         Search by representative name       X       Q       Add new user       Import A         Search by representative name       X       Q       Add new user       Import A         Representative name \$ Status *       Authorisation type \$         Reco, Phil       Pending       Authorisation administrator       View         Luu, Jane       Pending       Authorisation administrator       View         Winston, Robin       Active       Authorisation administrator       View         Pearce, Suzanne       Active       Authorisation administrator       View         Winston, Brendon       Active       Authori                                                                                                    |                             |
| Add new user to create a new authorisation for your business representative you have two option<br>• Select Add new user to create a new authorisation for your business representative<br>• Select Import AUSkey users to import your existing AUSkey users to RAM. How to import my AU<br><b>Representative</b><br>History<br>Add new user Import A<br>Search by representative name ×<br>Representative name ◆ Status ▲ Authorisation type ◆<br>Roco, Phil • Pending Authorisation user • View<br>Luu, Jane • Pending Authorisation administrator • View<br>Winston, Robin • Active Principal authority • View<br>Ahmed, Ameen • Active Authorisation administrator • View<br>Winston, Bryce • Active Authorisation administrator • View<br>Winston, Brendon • Active Authorisation administrator • View<br>Winston, Brendon • Active Authorisation administrator • View<br>Winston, Daniel • Active Authorisation administrator • View<br>Winston, Daniel • Active Authorisation administrator • View                                                                                                    |                             |
| Representative       History         Search by representative name       X       Q       Add new user       Import A         Representative name        Status        Authorisation type        Import A         Roco, Phil       • Pending       Authorisation user       • View         Luu, Jane       • Pending       Authorisation administrator       • View         Winston, Robin       • Active       Principal authority       • View         Ahmed, Ameen       • Active       Authorisation administrator       • View         Winston, Bryce       • Active       Authorisation administrator       • View         Winston, Brendon       • Active       Authorisation administrator       • View         Winston, Daniel       • Active       Authorisation administrator       • View                                                                                                    | ions:<br>USkey users to RAM |
| Search by representative name       X       Q       Add new user       Import A         Representative name        Status        Authorisation type        Import A         Roco, Phil       • Pending       Authorisation user       • View         Luu, Jane       • Pending       Authorisation administrator       • View         Winston, Robin       • Active       Principal authority       • View         Pearce, Suzanne       • Active       Authorisation administrator       • View         Winston, Bryce       • Active       Authorisation administrator       • View         Winston, Brendon       • Active       Authorised user       • View         Winston, Daniel       • Active       Authorised user       • View                                                                                                    |                             |
| Representative name ◆       Status ▲       Authorisation type ◆         Roco, Phil       • Pending       Authorisation user       • View         Luu, Jane       • Pending       Authorisation administrator       • View         Winston, Robin       • Active       Principal authority       • View         Ahmed, Arneen       • Active       Authorisation administrator       • View         Pearce, Suzanne       • Active       Authorisation administrator       • View         Winston, Bryce       • Active       Authorisation administrator       • View         Winston, Brendon       • Active       Authorised user       • View         Winston, Daniel       • Active       Authorisation administrator       • View                                                                                                    | AUSkey users                |
| Roco, Phil <ul> <li>Pending</li> <li>Authorisation user</li> <li>View</li> <li>Luu, Jane</li> <li>Pending</li> <li>Authorisation administrator</li> <li>View</li> <li>Winston, Robin</li> <li>Active</li> <li>Principal authority</li> <li>View</li> <li>Anmed, Ameen</li> <li>Active</li> <li>Authorisation administrator</li> <li>View</li> <li>Principal authority</li> <li>View</li> <li>Anterd, Ameen</li> <li>Active</li> <li>Authorisation administrator</li> <li>View</li> <li>Pearce, Suzanne</li> <li>Active</li> <li>Authorisation administrator</li> <li>View</li> <li>Winston, Bryce</li> <li>Active</li> <li>Authorised user</li> <li>View</li> <li>Winston, Daniel</li> <li>Active</li> <li>Authorisation administrator</li> <li>View</li> <li>Authorised user</li> <li>View</li> <li>View</li> <li>Authorised user</li> <li>View</li> <li>View</li> <li>Authorised user</li> <li>View</li> <li>View</li> <li>Authorisation administrator</li> <li>View</li> <li>Authorised user</li> <li>View</li> <li>Authorised user</li> <li>View</li> <li>View</li> <li>Authorised user</li> <li>View</li> <li>View</li> <li>Authorised user</li> <li>View</li> <li>View</li> <li>Authorised user</li> <li>View</li> <li>View</li> <li>View</li> <li>View</li> <li>View</li> <li>Authorised user</li> <li>View</li> <li>View</li> <li>View</li> <li>View</li> <li>View</li> <li>View</li> <li>View</li> <li>View</li> <li>View</li> <li>View</li> <li>View<th></th></li></ul> |                             |
| Luu, Jane <ul> <li>Pending</li> <li>Authorisation administrator</li> <li>View</li> </ul> Winston, Robin <ul> <li>Active</li> <li>Principal authority</li> <li>View</li> </ul> Ahmed, Ameen <ul> <li>Active</li> <li>Authorisation administrator</li> <li>View</li> </ul> Pearce, Suzanne <ul> <li>Active</li> <li>Authorisation administrator</li> <li>View</li> </ul> Winston, Bryce <ul> <li>Active</li> <li>Authorisation administrator</li> <li>View</li> </ul> Winston, Brendon <ul> <li>Active</li> <li>Authorised user</li> <li>View</li> </ul> Winston, Daniel <ul> <li>Active</li> <li>Authorisation administrator</li> <li>View</li> </ul>                                                                                                    | ew 🖉 Edit 💼 Remov           |
| Winston, Robin       • Active       Principal authority       • View         Ahmed, Ameen       • Active       Authorisation administrator       • View         Pearce, Suzanne       • Active       Authorisation administrator       • View         Winston, Bryce       • Active       Authorisation administrator       • View         Winston, Brendon       • Active       Authorised user       • View         Winston, Daniel       • Active       Authorisation administrator       • View                                                                                                    | ew 🖉 Edit 💼 Remov           |
| Ahmed, Ameen       • Active       Authorisation administrator       • View         Pearce, Suzanne       • Active       Authorisation administrator       • View         Winston, Bryce       • Active       Authorisation administrator       • View         Winston, Brendon       • Active       Authorised user       • View         Winston, Daniel       • Active       Authorisation administrator       • View                                                                                                    | ew                          |
| Pearce, Suzanne       Active       Authorisation administrator       View         Winston, Bryce       Active       Authorisation administrator       Image: View         Winston, Brendon       Active       Authorised user       Image: View         Winston, Daniel       Active       Authorisation administrator       Image: View                                                                                                    | ew                          |
| Winston, Bryce        Active         Minston, Brendon        Active         Authorisation administrator        Wiew         Winston, Daniel        Active         Authorisation administrator        Wiew         Winston, Daniel        Active                                                                                                    | ew 🖉 Edit 💼 Remov           |
| Winston, Brendon        • Active       Authorised user        • View         Winston, Daniel       • Active       Authorisation administrator        • View                                                                                                    | ew 🖉 Edit 💼 Remov           |
| Winston, Daniel   Active Authorisation administrator  View                                                                                                    | ew 🖉 Edit 💼 Remov           |
|                                                                                                    | ew 🖉 Edit 💼 Remov           |
| < 1 >                                                                                                    |                             |
| Back                                                                                                    |                             |

## Hosted Customers: RAM Notification

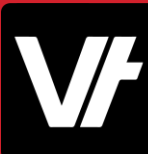

A page for the business will be displayed.

# Click the **Manage Notifications** tab in the toolbar.

| Australian Government       Relationship Authorisation         Image authorisations       Manage credentials       Manage notifications         Vinston and Sons Gardening Services       Select Add new user to create a new authorisation for your business representative you have two optice         • Select Add new user to create a new authorisation for your business representative       • Select Import AUSkey users to import your existing AUSkey users to PAM. How to import my AU         Image authorisative name       Matage       Add new user       Import A         Search by representative name       X       Q       Add new user       Import A         Representative name       Status       Authorisation type        Manage       View         Reco, Phil       • Pending       Authorisation user       View         Luu, Jane       • Pending       Authorisation administrator       View         Ahmed, Ameen       • Active       Authorisation administrator       View         Winston, Robin       • Active       Authorisation administrator       View         Winston, Bryce       • Active       Authorisation administrator       View         Winston, Brendon       • Active       Authorisation administrator       View         Winston, Daniel       • Active       Authorisation administrator       View                                                                                                    |                             |
|----------------------------------------------------------------------------------------------------|-----------------------------|
| Image authorisations       Manage credentials       Manage notifications         Vinston and Sons Gardening Services         SN 45002001501         visitions         visitions         Select Add new user to create a new authorisation for your business representative you have two optice         Select Add new user to create a new authorisation for your business representative         Select Import AUSkey users to import your existing AUSkey users to FAM. How to import my AU         Import AUSkey users to import your existing AUSkey users to FAM. How to import my AU         Import AUSkey users to import your existing AUSkey users to FAM. How to import my AU         Import AUSkey users to import your existing AUSkey users to FAM. How to import my AU         Import AUSkey users to import your existing AUSkey users to FAM. How to import my AU         Import AUSkey users to import your existing AUSkey users to FAM. How to import my AU         Import AUSkey users to import your existing AUSkey users to FAM. How to import my AU         Import AUSkey users to import your existing AUSkey users to FAM. How to import my AU         Import AUSkey users to import your existing AUSkey users to FAM. How to import my AU         Import AUSkey         Search by representative name       X       Q       Add new user       Import AU         Representative name \$       Status \$       Authorisation user       View         Ruu, Jane | ation Manage                |
| Winston and Sons Gardening Services         Select May a list of representatives for this business. To add a business representative         select Add new user to create a new authorisation for your business representative         Select Add new user to create a new authorisation for your business representative         Select Import AUSkey users to import your existing AUSkey users to RAM. How to import my AU         Colspan="2">Colspan="2">Add new user         Import A         Search by representative name         X         Search by representative name         X         Add new user         Import A         Search by representative name         X         Add new user         Import A         Representative name         Status A         Authorisation type \$         Reco, Phil         Pending         Authorisation administrator         View         Minston, Robin         Active         Authorisation administrator         View                                                                                                    |                             |
| Add new user to create a new authorisation for your business representative you have two option<br>• Select Add new user to create a new authorisation for your business representative<br>• Select Import AUSkey users to import your existing AUSkey users to RAM. How to import my AU<br><b>Representative</b><br>History<br>Add new user Import A<br>Search by representative name ×<br>Representative name ◆ Status ▲ Authorisation type ◆<br>Roco, Phil • Pending Authorisation user • View<br>Luu, Jane • Pending Authorisation administrator • View<br>Winston, Robin • Active Principal authority • View<br>Ahmed, Ameen • Active Authorisation administrator • View<br>Winston, Bryce • Active Authorisation administrator • View<br>Winston, Brendon • Active Authorisation administrator • View<br>Winston, Brendon • Active Authorisation administrator • View<br>Winston, Daniel • Active Authorisation administrator • View<br>Winston, Daniel • Active Authorisation administrator • View                                                                                                    |                             |
| Representative       History         Search by representative name       X       Q       Add new user       Import A         Representative name        Status        Authorisation type        Import A         Roco, Phil       • Pending       Authorisation user       • View         Luu, Jane       • Pending       Authorisation administrator       • View         Winston, Robin       • Active       Principal authority       • View         Ahmed, Ameen       • Active       Authorisation administrator       • View         Winston, Bryce       • Active       Authorisation administrator       • View         Winston, Brendon       • Active       Authorisation administrator       • View         Winston, Daniel       • Active       Authorisation administrator       • View                                                                                                    | ions:<br>USkey users to RAM |
| Search by representative name       X       Q       Add new user       Import A         Representative name        Status        Authorisation type        Import A         Roco, Phil       • Pending       Authorisation user       • View         Luu, Jane       • Pending       Authorisation administrator       • View         Winston, Robin       • Active       Principal authority       • View         Pearce, Suzanne       • Active       Authorisation administrator       • View         Winston, Bryce       • Active       Authorisation administrator       • View         Winston, Brendon       • Active       Authorised user       • View         Winston, Daniel       • Active       Authorised user       • View                                                                                                    |                             |
| Representative name ◆       Status ▲       Authorisation type ◆         Roco, Phil       • Pending       Authorisation user       • View         Luu, Jane       • Pending       Authorisation administrator       • View         Winston, Robin       • Active       Principal authority       • View         Ahmed, Arneen       • Active       Authorisation administrator       • View         Pearce, Suzanne       • Active       Authorisation administrator       • View         Winston, Bryce       • Active       Authorisation administrator       • View         Winston, Brendon       • Active       Authorised user       • View         Winston, Daniel       • Active       Authorisation administrator       • View                                                                                                    | AUSkey users                |
| Roco, Phil <ul> <li>Pending</li> <li>Authorisation user</li> <li>View</li> <li>Luu, Jane</li> <li>Pending</li> <li>Authorisation administrator</li> <li>View</li> <li>Winston, Robin</li> <li>Active</li> <li>Principal authority</li> <li>View</li> <li>Anmed, Ameen</li> <li>Active</li> <li>Authorisation administrator</li> <li>View</li> <li>Principal authority</li> <li>View</li> <li>Anterd, Ameen</li> <li>Active</li> <li>Authorisation administrator</li> <li>View</li> <li>Pearce, Suzanne</li> <li>Active</li> <li>Authorisation administrator</li> <li>View</li> <li>Winston, Bryce</li> <li>Active</li> <li>Authorised user</li> <li>View</li> <li>Winston, Daniel</li> <li>Active</li> <li>Authorisation administrator</li> <li>View</li> <li>Authorised user</li> <li>View</li> <li>View</li> <li>Authorised user</li> <li>View</li> <li>View</li> <li>Authorised user</li> <li>View</li> <li>View</li> <li>Authorisation administrator</li> <li>View</li> <li>Authorised user</li> <li>View</li> <li>Authorised user</li> <li>View</li> <li>View</li> <li>Authorised user</li> <li>View</li> <li>View</li> <li>Authorised user</li> <li>View</li> <li>View</li> <li>Authorised user</li> <li>View</li> <li>View</li> <li>View</li> <li>View</li> <li>View</li> <li>Authorised user</li> <li>View</li> <li>View</li> <li>View</li> <li>View</li> <li>View</li> <li>View</li> <li>View</li> <li>View</li> <li>View</li> <li>View</li> <li>View<th></th></li></ul>         |                             |
| Luu, Jane <ul> <li>Pending</li> <li>Authorisation administrator</li> <li>View</li> </ul> Winston, Robin <ul> <li>Active</li> <li>Principal authority</li> <li>View</li> </ul> Ahmed, Ameen <ul> <li>Active</li> <li>Authorisation administrator</li> <li>View</li> </ul> Pearce, Suzanne <ul> <li>Active</li> <li>Authorisation administrator</li> <li>View</li> </ul> Winston, Bryce <ul> <li>Active</li> <li>Authorisation administrator</li> <li>View</li> </ul> Winston, Brendon <ul> <li>Active</li> <li>Authorised user</li> <li>View</li> </ul> Winston, Daniel <ul> <li>Active</li> <li>Authorisation administrator</li> <li>View</li> </ul>                                                                                                    | ew 🖉 Edit 💼 Remov           |
| Winston, Robin       • Active       Principal authority       • View         Ahmed, Ameen       • Active       Authorisation administrator       • View         Pearce, Suzanne       • Active       Authorisation administrator       • View         Winston, Bryce       • Active       Authorisation administrator       • View         Winston, Brendon       • Active       Authorised user       • View         Winston, Daniel       • Active       Authorisation administrator       • View                                                                                                    | ew 🖉 Edit 💼 Remov           |
| Ahmed, Ameen       • Active       Authorisation administrator       • View         Pearce, Suzanne       • Active       Authorisation administrator       • View         Winston, Bryce       • Active       Authorisation administrator       • View         Winston, Brendon       • Active       Authorised user       • View         Winston, Daniel       • Active       Authorisation administrator       • View                                                                                                    | ew                          |
| Pearce, Suzanne       Active       Authorisation administrator       View         Winston, Bryce       Active       Authorisation administrator       Image: View         Winston, Brendon       Active       Authorised user       Image: View         Winston, Daniel       Active       Authorisation administrator       Image: View                                                                                                    | ew                          |
| Winston, Bryce        Active         Minston, Brendon        Active         Authorisation administrator        Wiew         Winston, Daniel        Active         Authorisation administrator        Wiew         Winston, Daniel        Active                                                                                                    | ew 🖉 Edit 💼 Remov           |
| Winston, Brendon        • Active       Authorised user        • View         Winston, Daniel       • Active       Authorisation administrator        • View                                                                                                    | ew 🖉 Edit 💼 Remov           |
| Winston, Daniel   Active Authorisation administrator  View                                                                                                    | ew 🖉 Edit 💼 Remov           |
|                                                                                                    | ew 🖉 Edit 💼 Remov           |
| < 1 >                                                                                                    |                             |
| Back                                                                                                    |                             |

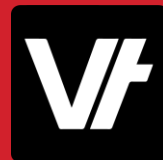

This will display the **Manage Notifications** tab.

Press Add Notification.

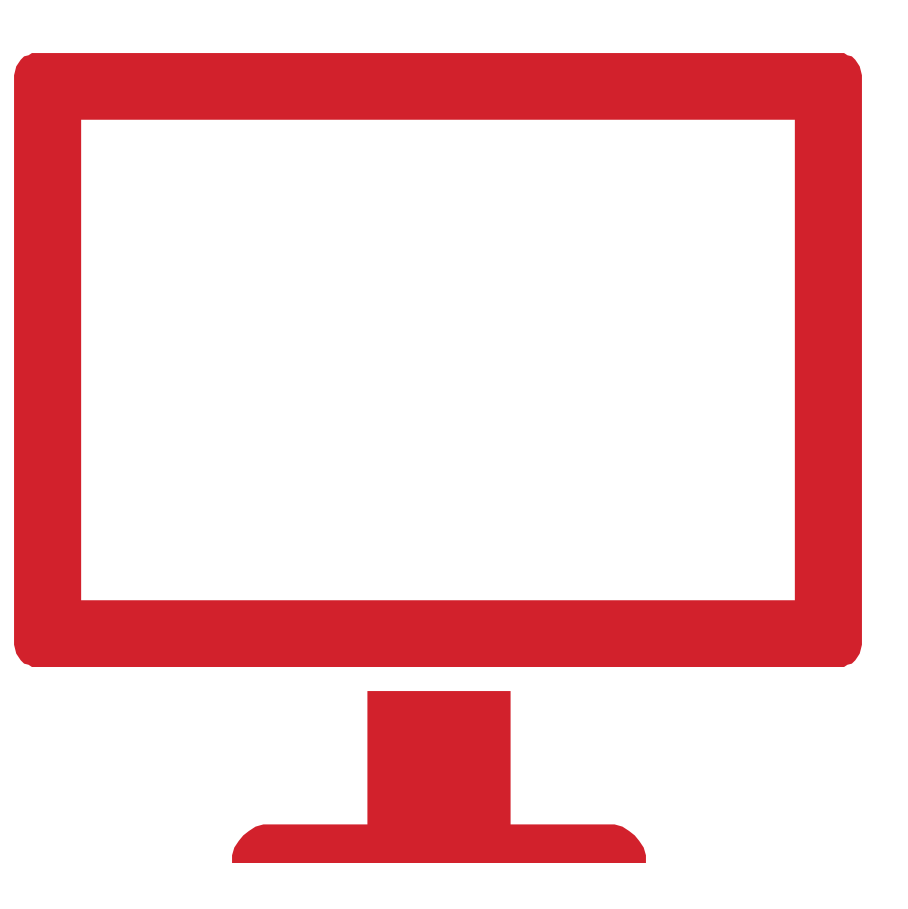

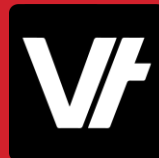

In the field titled **Digital Service Provider ABN**, enter VETtrak's ABN: **92 083 795 500** 

Press Continue.

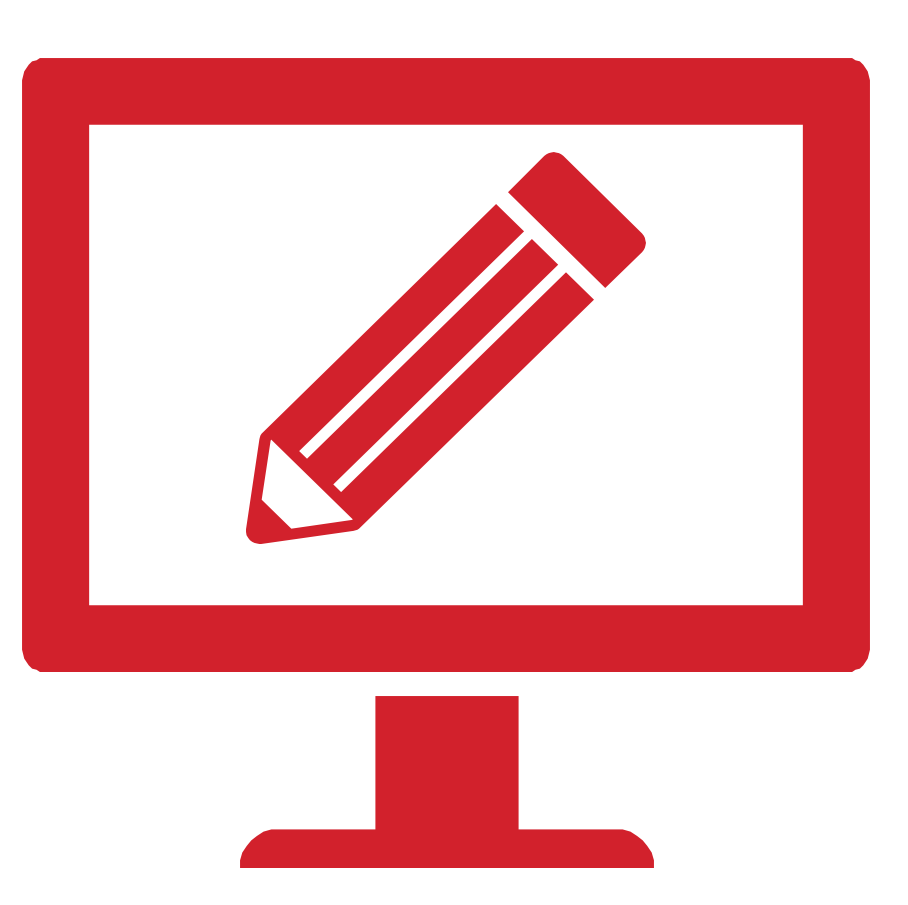

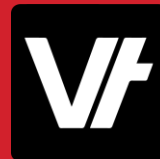

Enter the **Software ID** from your **VET**trak system, and select a start and end date for this notification (You can also select **No End Date).** 

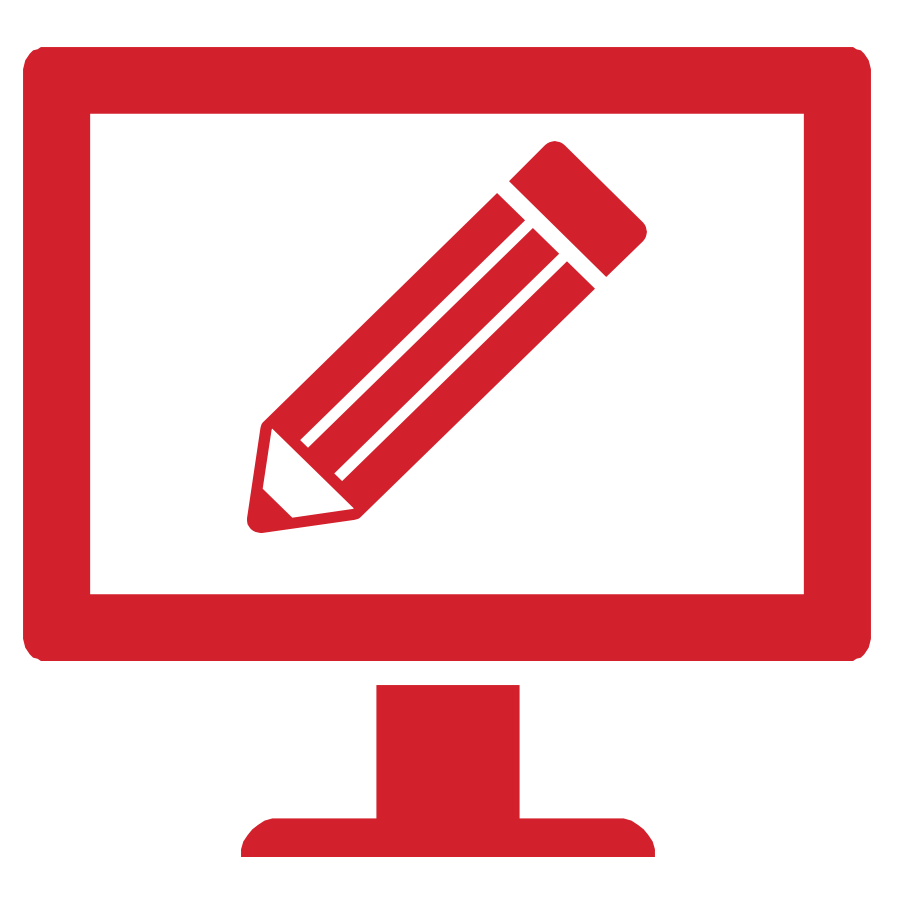

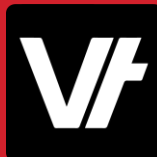

Select the check box for the **Office of the Student Identifiers Register** and select **Continue.** 

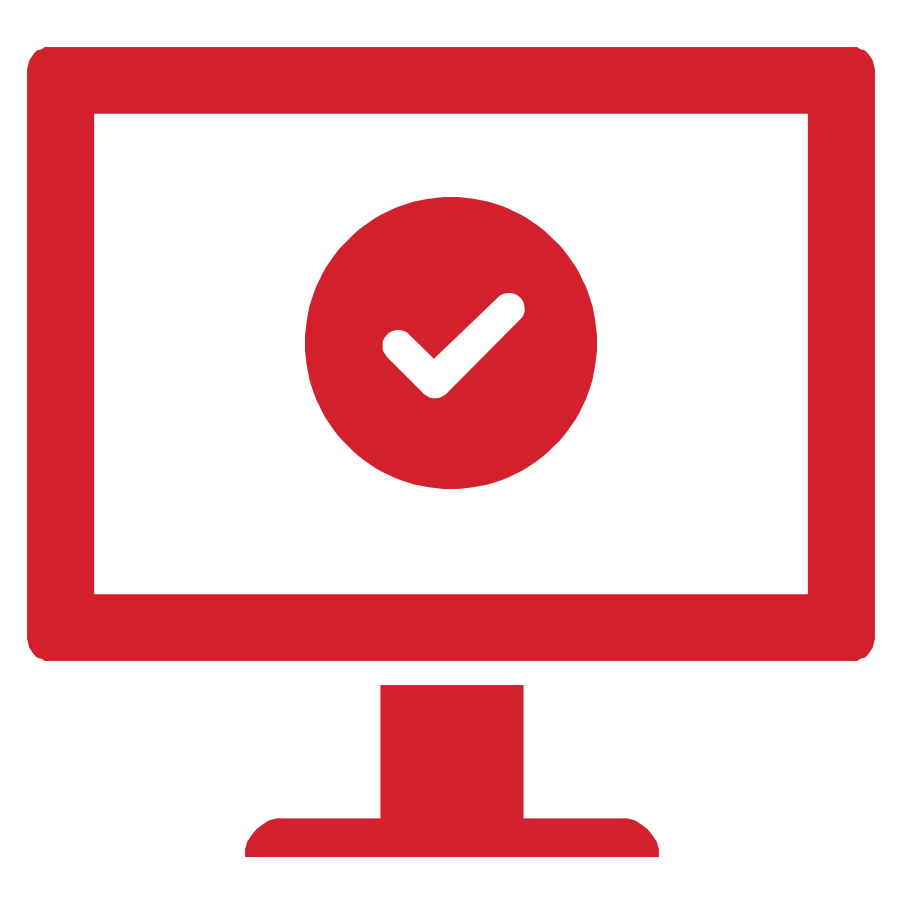

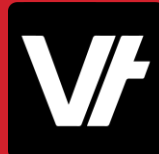

On the next page, review the information summary of this notification, and when ready select **Submit** 

The newly added notification will be listed on the Manage notifications screen to show your notification has been completed successfully

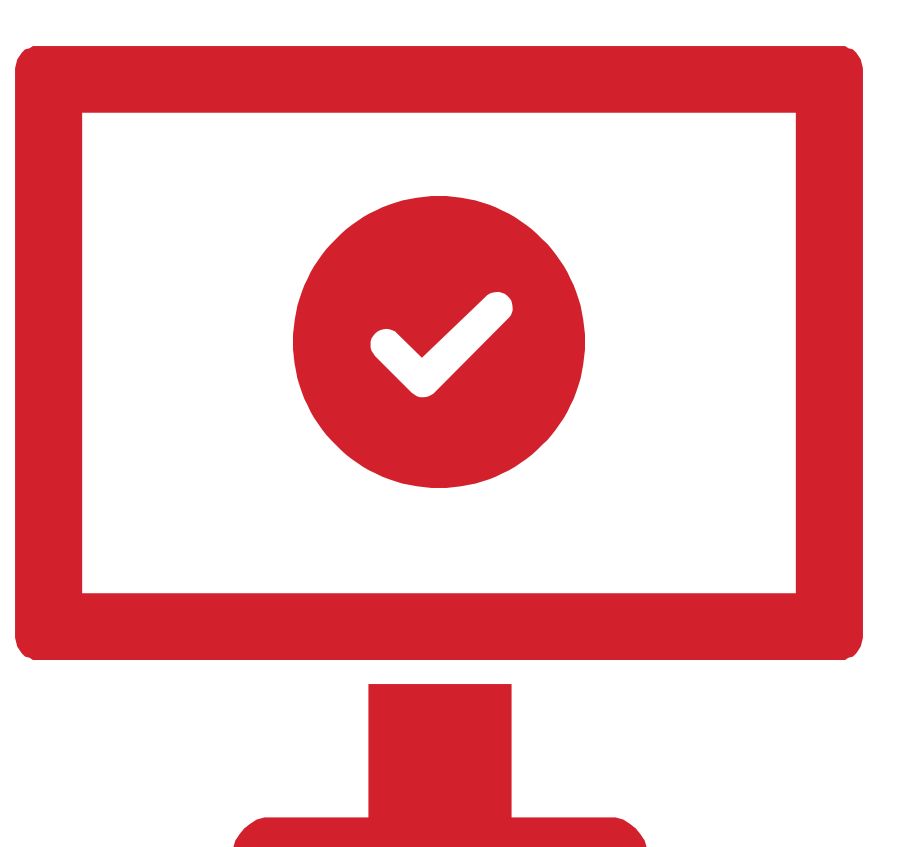

V/

Back in the VETtrak preferences, make sure that Use CAA to connect to USI service is ticked - if this option is not selected VETtrak will be unable to use the USI Services via your creation notification.

| VETtrak global preferences                                                                       | ?        | ×    |
|--------------------------------------------------------------------------------------------------|----------|------|
| Set VETtrak preferences                                                                          |          |      |
| Select the various tabs to display that page. Set the preferences and press Finish to save them. |          | VF   |
|                                                                                                  |          |      |
| Preference items                                                                                 |          |      |
| General preferences                                                                              |          |      |
| Compliance preferen Use CAA to connect to USI service Info                                       |          |      |
| Result Unit and Awa VETtrak Digital Service Provider ABN                                         |          |      |
| Task preferences 92083795500 Copy                                                                |          |      |
| Programme preferen Software ID (SSID)                                                            |          |      |
| Email preferences                                                                                |          |      |
| SMS preferences                                                                                  |          |      |
| Proxy server The above details are needed to create a notification for your                      | ABN in R | tam: |
| Registration key <u>https://authorisationmanager.gov.au</u>                                      |          |      |
| 😸 Report preferences                                                                             |          |      |
| VETtrak version                                                                                  |          |      |
| FileTrak preferences                                                                             |          |      |
| 🔂 Trainer Portal                                                                                 |          |      |
| 🔂 Student Portal                                                                                 |          |      |
| 🚽 Progress Portal                                                                                |          |      |
| Cancel Back Einish                                                                               |          |      |

Take note: Make sure the **National RTO Id** and the **ABN** for your business are accurate within your **Organisation Wizard**.

If these do not match the business the Notification has been created for, the USI service will not be able to function.

| V Organ        | isation Wizard      |                        |                    |                       |                      |                 | ? ×              |
|----------------|---------------------|------------------------|--------------------|-----------------------|----------------------|-----------------|------------------|
| Enter orga     | anisation details   | 5.                     |                    |                       |                      |                 |                  |
| Enter the re   | equired organisatio | on information as indi | cated by the messa | age line.Press Next t | o continue.          |                 |                  |
|                |                     |                        |                    |                       |                      |                 | <b>v</b> /       |
| Legal name     |                     |                        |                    | Trading name          |                      |                 |                  |
| Legal Hame     | an along Tatawaat   | ion Enforcement and    | Lesistics Division | Christiania Mamalan   | d Intervention Enfo  | compation of La | eletice Division |
| trategic Ho    | omeland Intervent   | ion, Enforcement and   | LOGISTICS DIVISION | Strategic Homeian     | d Intervention, Ento | rcement and Lo  | gistics Divisior |
| Organisatio    | n state reporting o | codes and options      |                    | National RTO Id       | Contact Person (Su   | rname, Given)   |                  |
| State          | Code                | Reporting default      | Report name        | 1.000                 | Nick Fury            |                 |                  |
| ACT            | ::00                | State                  | Legal name         | Phone Number          | FAX Number           | ABN             |                  |
| NSW            | 1.000               | State                  | Legal name         | 03 6331 1212          | 03 6333 3333         | 7666,765 #      | 6                |
| NT             | 2233                | State                  | Legal name         | Email                 |                      |                 |                  |
| Other          | 2:00                | State                  | Legal name         | reception@shield.     | gov.au               |                 |                  |
| Overseas       | 1.003               | State                  | Legal name         | Address               |                      |                 |                  |
| Qld            | 1183                | State                  | Trading name       | S.H.I.E.L.D Mobile    | HQ                   |                 |                  |
| SA             | 2200                | State                  | Legal name         | Address 2             | -                    |                 |                  |
| Tas            | 100                 | State                  | Legal name         | No Fixed Address      |                      |                 |                  |
| Vic            | 2283                | State                  | Legal name         | Suburb/City/Town      | Load all State       | P'code          |                  |
| WA             | 2:00                | State                  | Legal name         | Launceston            |                      | 7250            |                  |
|                |                     |                        |                    | counceston            | *                    | - 1200          |                  |
| Short name     |                     |                        |                    |                       |                      |                 | _                |
| (internal us   | e) Public cont      | act staff member       | 🔁 Clear            | Provider Type         |                      | 🔁 Clear         | ✓ Default        |
| Shld           | Schwe               | enke, Jarvis Christop  | h-00014 🗸 🗸        | Enterprise - Gover    | nment (51)           | ~               | Archived         |
| <u>C</u> ancel | Back Next           | ]                      |                    |                       |                      |                 |                  |

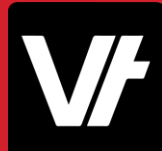

## Hosted Customers: RAM Notification

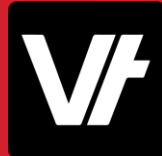

#### We have covered this process from a **VET**trak perspective within our **VET**trak Help Center!

https://customer.vettrak.com.au/hc/en-us/articles/360001390155-USI-Creating-a-Notification-in-RAM-Hosted-Customers-

| VETtrak comm                                                                                                    | unity                | Support Centre                                                                                            | Sign in        |
|----------------------------------------------------------------------------------------------------|----------------------|----------------------------------------------------------------------------------------------------|----------------|
| Search                                                                                                    |                      |                                                                                                    | ٩              |
| Help Centre > VETtrak > Unique Student Identifier (USI)<br>USI: Creating A Notification In RAM [Hosted Customers]                                                                                                    |                      |                                                                                                    | Follow         |
| Please ensure that the steps covered in our USI: Setting up myGovID / RAM article are completed, and you have been upgraded to VETtrak version 20.1 or later, before attempting this step.                                                                                                    | RE                   | ECENTLY VIEWED AR                                                                                         | RTICLES        |
| Only hosted VETtrak customers need to follow this process. If your VETtrak is locally installed, refer to this article instead.<br>VETtrak Support is limited in the amount of assistance that can be provided for these processes - the websites and bodies involved are not managed by VETtrak as a company. | US<br>RA<br>US<br>Co | I: Creating a Machine Cred<br>M [Local Customers]<br>I: Setting up myGovID / RA<br>ntract/Enrolment Types | ential in<br>M |

## If you get stuck!

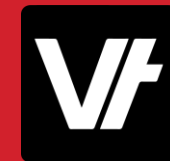

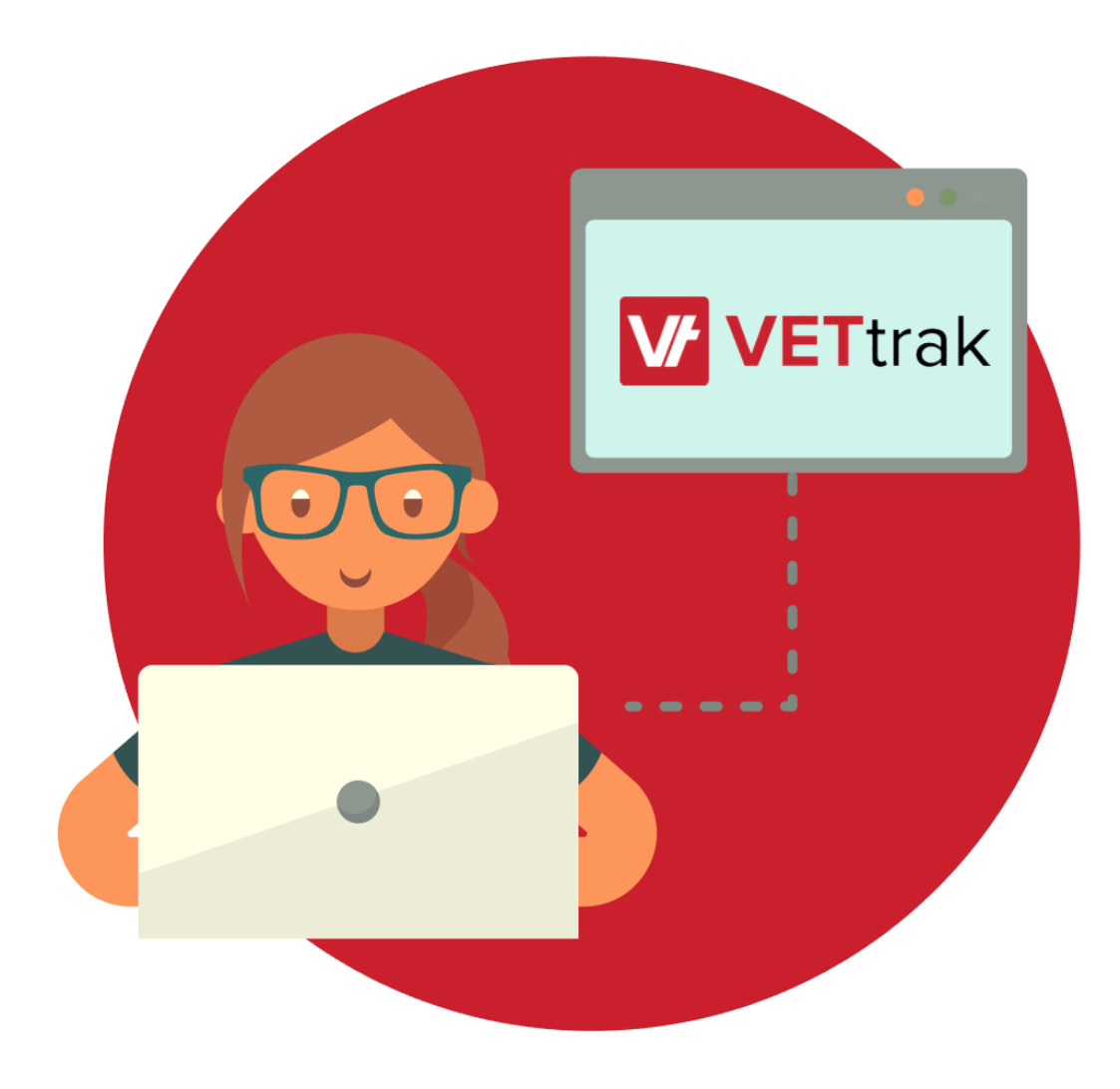

The **VET**trak Help Centre has a range of new articles covering all of these processes.

- <u>Unique Student Identifier (USI)</u>
- <u>Setting up Unique Student Identifier (USI) features in</u> <u>VETtrak</u>
- Unique Student Identifier (USI) Overview
- USI: Setting up myGovID / RAM
- <u>USI: Creating a Machine Credential in RAM [Local</u> <u>Customers]</u>
- USI: Creating a Notification in RAM [Hosted Customers]

## If you get stuck!

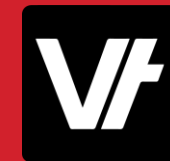

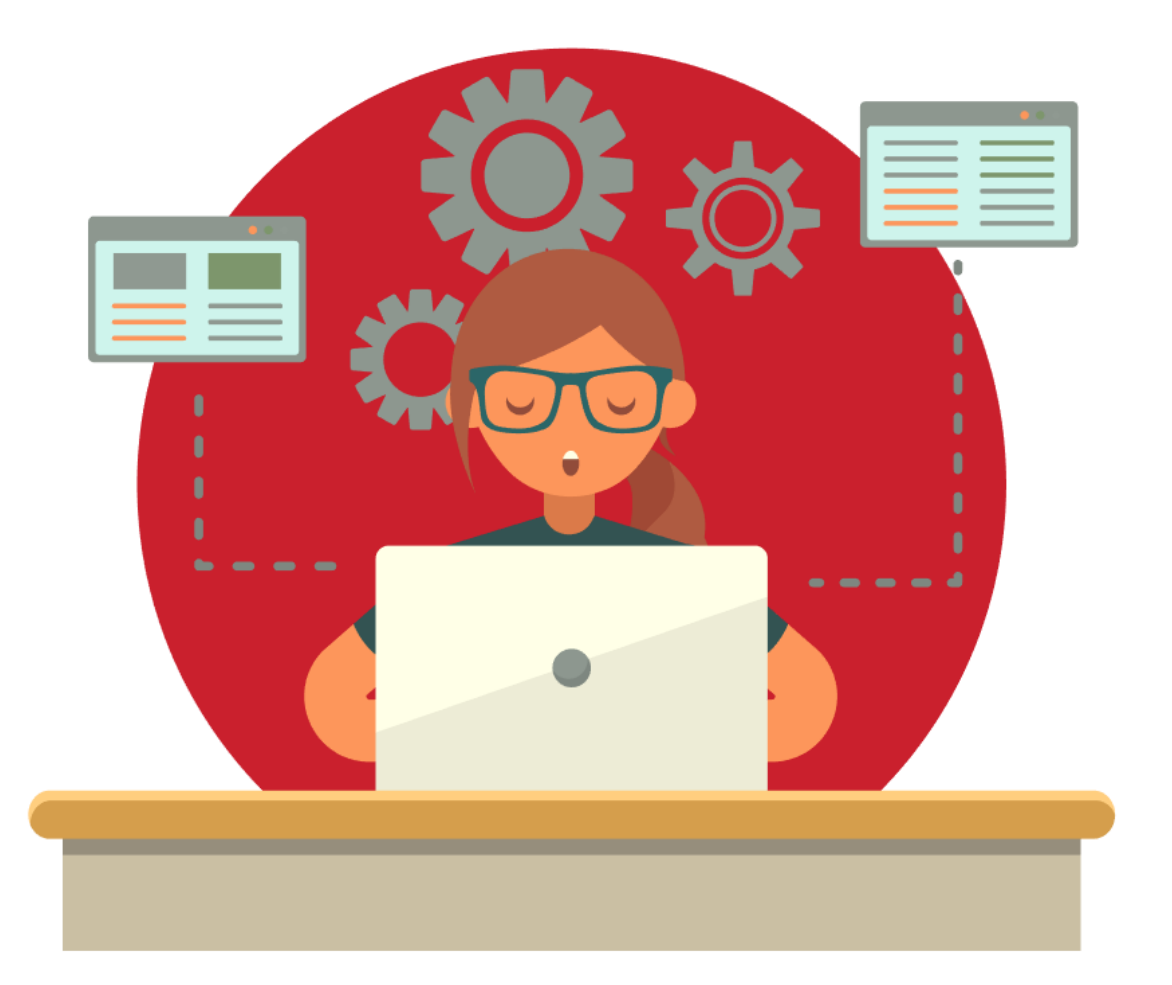

The RAM website also has some fantastic resources to assist in your set up, as well as a phone support line.

- The RAM website has a wealth of videos and written documentation. This information will continuously be improved as RAM extends to more government online services.(<u>https://info.authorisationmanager.gov.au/he</u> lp)
- If you still need to speak with RAM, you can contact their support line on 1300 287 539 (select option 3 for RAM enquiries) between 8.00am and 6.00pm, Monday to Friday.